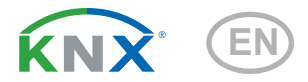

# Cala KNX T 201 Sunblind, Cala KNX T 202 Sunblind Temperature Controller, Button for Shading

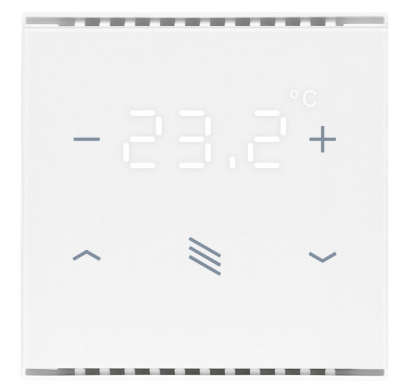

Cala KNX T 201 Sunblind Item numbers 70990 (white), 70992 (black)

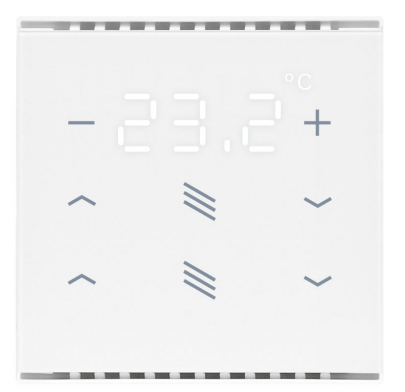

Cala KNX T 202 Sunblind Item numbers 71050 (white), 71052 (black)

# elsner

Manual

| 1.   | Safety and operating instructions                                   | 3   |
|------|---------------------------------------------------------------------|-----|
| 2.   | Description                                                         | 3   |
|      | 2.0.1. Area function                                                | . 4 |
| 3.   | Commissioning                                                       | 5   |
| 3.1. | Addressing the equipment                                            | . 5 |
| 4.   | Display and operation at the device                                 | 6   |
| 4.1. | Adjust room temperature (using the example Cala KNX T 201 Sunblind) | . 6 |
| 5.   | Transmission protocol                                               | 9   |
| 5.1. | List of all communication objects                                   | . 9 |
| 6.   | Setting the parameters                                              | 13  |
| 6.1. | Behaviour on power failure/ restoration of power                    | 13  |
| 6.2. | General settings                                                    | 13  |
| 6.3. | Temperature measured value                                          | 13  |
| 6.4. | Temperature threshold values                                        | 14  |
|      | 6.4.1. Threshold value 1, 2                                         | 14  |
| 6.5. | Temperature PI controller                                           | 17  |
|      | 6.5.1. Heating control stage 1/2                                    | 22  |
|      | 6.5.2. Cooling control stage 1/2                                    | 24  |
| 6.6. | LEDs                                                                | 26  |
| 6.7. | Buttons                                                             | 28  |
|      | 6.7.1. Drive                                                        | 28  |
|      | 6.7.2. Control modes for drive control                              | 32  |
| 6.8. |                                                                     | 34  |
|      | 6.8.1. AND logic outputs 1/2 and OR logic outputs 1/2               | 34  |

This manual is amended periodically and will be brought into line with new software releases. The change status (software version and date) can be found in the contents footer. If you have a device with a later software version, please check

www.elsner-elektronik.de in the menu area "Service" to find out whether a more up-todate version of the manual is available.

## Clarification of signs used in this manual

|          | Safety advice.                                                                                                 |
|----------|----------------------------------------------------------------------------------------------------|
|          | Safety advice for working on electrical connections, components, etc.                                          |
| DANGER!  | indicates an immediately hazardous situation which will lead to death or severe injuries if it is not avoided. |
| WARNING! | indicates a potentially hazardous situation which may lead to death or severe injuries if it is not avoided.   |
| CAUTION! | indicates a potentially hazardous situation which may lead to trivial or minor injuries if it is not avoided.  |
|          | indicates a situation which may lead to damage to property if it is not avoided.                               |
| ETS      | In the ETS tables, the parameter default settings are marked by<br>underlining.                                |

# 1. Safety and operating instructions

Installation, testing, operational start-up and troubleshooting should only be performed by a qualified electrician.

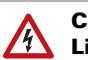

141

## CAUTION! Live voltage!

- Inspect the device for damage before installation. Only put undamaged devices into operation.
- Comply with the locally applicable directives, regulations and provisions for electrical installation.
- Immediately take the device or system out of service and secure it against unintentional switch-on if risk-free operation is no longer guaranteed.

Use the device exclusively for building automation and observe the operating instructions. Improper use, modifications to the device or failure to observe the operating instructions will invalidate any warranty or guarantee claims.

Operate the device only as a fixed-site installation, i.e. only in assembled condition and after conclusion of all installation and operational start-up tasks, and only in the surroundings designated for it.

Elsner Elektronik is not liable for any changes in norms and standards which may occur after publication of these operating instructions.

For information on installation, maintenance, disposal, scope of delivery and technical data, please refer to the installation instructions.

# 2. Description

The **Cala KNX T 201/202 Sunblind push button** has touch-sensitive buttons with which functions can be called up in the KNX building bus system. The glass surface is printed with areas for setting the temperature and solar protection. White LEDs are integrated in these areas and their behaviour can be adjusted.

A temperature sensor is integrated into **Cala KNX T 201/202 Sunblind**. An external temperature reading can be received via the bus and processed with its own data to create a total temperature (mixed value).

The **Cala KNX T 201/202 Sunblind** has a PI controller for heating and cooling. The setpoint temperature can be changed using the "+" and "-" touch buttons.

Communication objects can be linked via AND and OR logic gates.

The device is supplemented with a frame of the switch series used in the building, and thus fits seamlessly into the interior fittings.

#### Functions:

- Operating zone for temperature control with 2 areas (warmer, cooler)
- **LEDs** can be set. All LEDs Off, all LEDs as ambient lighting, all LEDs individually controllable
- Area function when touching two or more push buttons. Can be configured as switch, selector switch, as 8 or 16 bit encoder or for scenario recall
- Temperature measurements. Mixed value from own measured value and external values (proportion can be set by percentage), output of minimum and maximum values
- PI-controller for heating (one or two-level) and cooling (one or two-level) according to temperature. Regulation according to separate setpoints or basic setpoint temperature
- **2 AND and 2 OR logic gates** each with 4 inputs. 8 logic inputs (in the form of communications objects) can be used as inputs for the logic gates. The output from each gate can be configured optionally as 1-bit or 2 x 8-bit

#### Additional functions Cala KNX T 201 Sunblind:

 1 operating zone for blinds, awnings, shutters or windows with 2 areas (up/ down with short/long distinction)

## Additional functions Cala KNX T 202 Sunblind:

• **2 operating zones for blinds**, awnings, shutters or windows with 2 areas (up/down with short/long distinction)

## 2.0.1. Area function

If the area function in ETS has been activated, another function is available alongside the regular key functions. This is triggered by touching multiple keys, e.g. if you touch the sensor with the palm of your hand.

#### Using the area function

If a key is pressed and another (different) key is touched within 0.2 seconds, the action set in the ETS is performed for the area operation (See Fig. 1 a) and b)). The keys are then blocked for 0.5 seconds.

#### Using the normal key function

If a key is pressed and no other key is touched within 0.2 seconds, the normal key function is enabled/provided for 5 seconds (See Fig. 1 c) and d)). This is extended for 5 seconds with each push of the button.

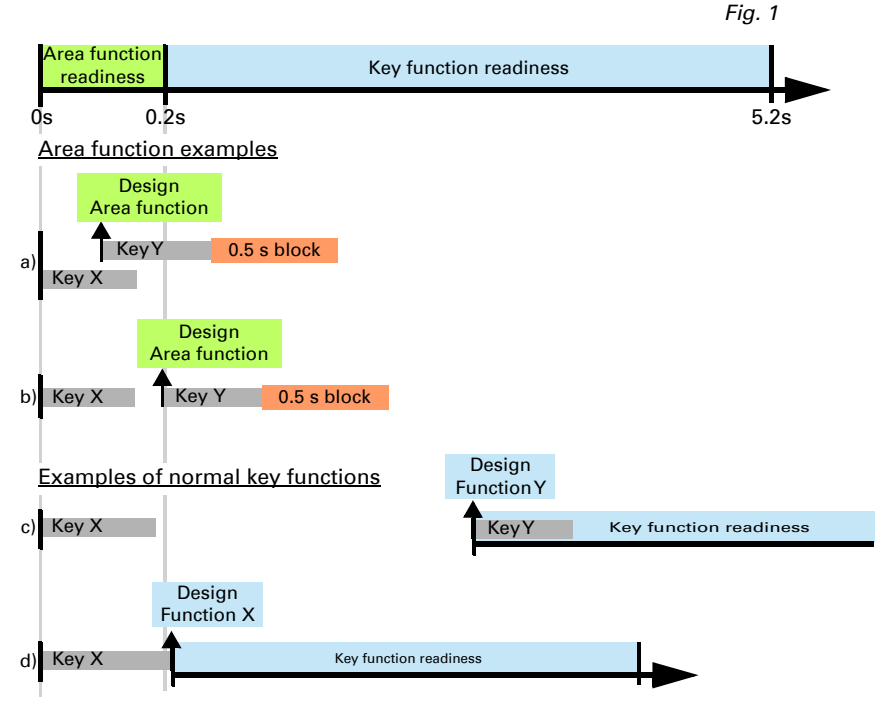

If the area function in the ETS is disabled, the keys can be used normally at any time.

# 3. Commissioning

Configuration is made using the KNX software as of ETS 5. The **product file** can be downloaded from the ETS online catalogue and the Elsner Elektronik website on **www.elsner-elektronik.de**.

After the bus voltage has been applied, the device will enter an initialisation phase lasting approx. 5 seconds. During this phase no information can be received or sent via the bus.

## 3.1. Addressing the equipment

The equipment is delivered with the bus address 15.15.255. Another address can be programmed using the ETS.

The programming button can be reached through the opening on the rear of the housing; it is recessed. Use a thin object to reach the button, e.g. a  $1.5 \text{ mm}^2$  wire.

## 4. Display and operation at the device

# 4.1. Adjust room temperature (using the example Cala KNX T 201 Sunblind)

Depending on the setting of the "Display mode" parameter in the device application, the **Cala KNX T 201/202 Sunblind push button** displays the current room temperature value (or mixed value), the target value or the shift in relation to the basic setpoint. The display can be dimmed and switched off via the bus so that *no* value is displayed.

## **Option A: Display of actual temperature (room temperature)**

The current room temperature is displayed. It is *not* possible to change the room temperature manually using the +/- buttons.

## **Option B: Display of target temperature or basic setpoint shift**

Depending on the setting, the current target value or the shift relative to the base setpoint is displayed. The temperature can be changed by touching the +/- buttons.

Target value display (absolute value):

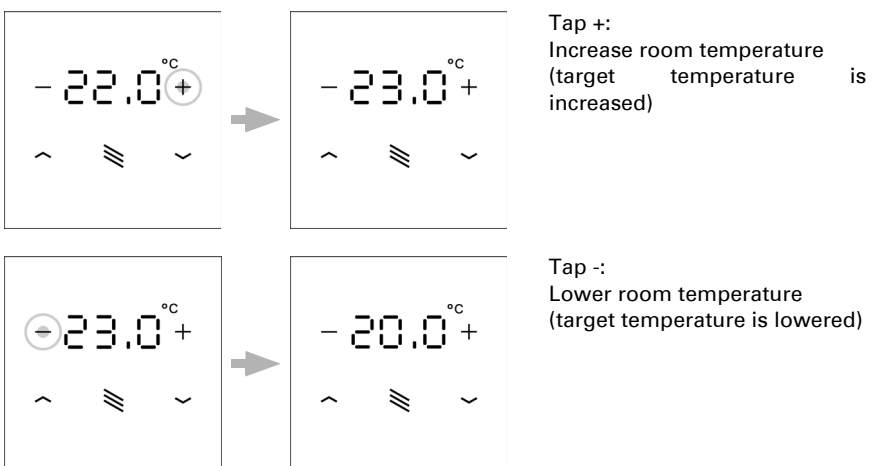

6

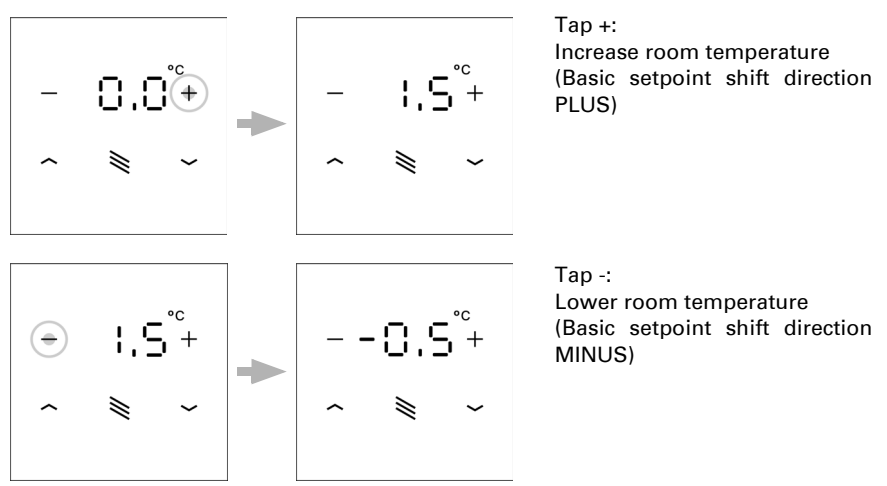

Display of the **basic setpoint shift** (change compared to the basic setpoint of the control):

# **Option C: Display of actual temperature and target temperature/basic setpoint shift**

During normal operation, the current room temperature is displayed. By touching the buttons, the display jumps to the target temperature or to the basic setpoint shift, depending on the presetting. Changes with + or - are visible. The display returns to the room temperature if no button is touched for 7 seconds.

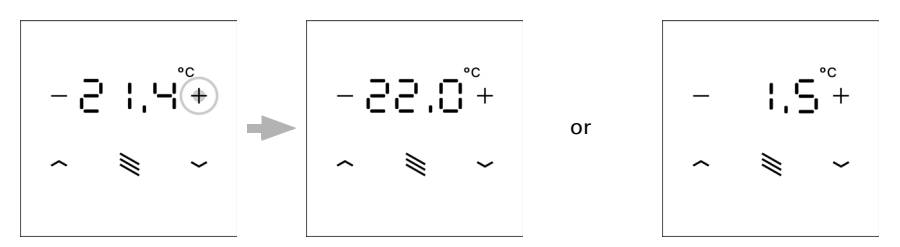

Touch the **+ or** - button briefly: The current **target temperature** (or the basic setpoint shift) is displayed.

Tap +: Increase room temperature (target temperature/basic setpoint shift is increased).

Tap -: Lower room temperature (target temperature/basic setpoint shift is lowered).

7

### General:

The step size for the change and the possible setting range are defined in the device application (ETS). There you can also define whether the manually changed values are retained after a mode change (e.g. Eco mode overnight) or reset to the stored values.

The button functions can be locked due to operating mode with priority 1.

## 5. Transmission protocol

## Units:

Temperatures in degrees Celsius

## 5.1. List of all communication objects

#### Abbreviations Flags:

- C Communication
- R Read
- W Write
- T Transmit
- U Update

| No | Text                                                    | Function          | Flags | DPT type                     | Size    |
|----|---------------------------------------------------------|-------------------|-------|------------------------------|---------|
| 0  | Software version                                        | Output            | R-CT  | [217.1] DPT_Version          | 2 Bytes |
| 20 | Temperature sensor: malfunc-<br>tion                    | Output            | R-CT  | [1.1] DPT_Switch             | 1 Bit   |
| 21 | Temperature sensor: meas-<br>ured value external        | Input             | -WCT  | [9.1] DPT_Value_Temp         | 2 Bytes |
| 22 | Temperature sensor: meas-<br>ured value                 | Output            | R-CT  | [9.1] DPT_Value_Temp         | 2 Bytes |
| 23 | Temperature sensor: meas-<br>ured value total           | Output            | R-CT  | [9.1] DPT_Value_Temp         | 2 Bytes |
| 24 | Temperature sensor: meas-<br>ured value min./max. query | Input             | -WC-  | [1.17] DPT_Trigger           | 1 Bit   |
| 25 | Temperature sensor: meas-<br>ured value minimum         | Output            | R-CT  | [9.1] DPT_Value_Temp         | 2 Bytes |
| 26 | Temperature sensor: meas-<br>ured value maximum         | Output            | R-CT  | [9.1] DPT_Value_Temp         | 2 Bytes |
| 27 | Temperature sensor: meas-<br>ured value min./max. reset | Input             | -WC-  | [1.17] DPT_Trigger           | 1 Bit   |
| 30 | Temp. thresholdV 1: Absolute value                      | Input /<br>Output | RWCT  | [9.1] DPT_Value_Temp         | 2 Bytes |
| 31 | Temp. thresholdV 1: (1:+   0:-)                         | Input             | -WC-  | [1.1] DPT_Switch             | 1 Bit   |
| 32 | Temp. thresholdV 1: Switching delay from 0 to 1         | Input             | -WC-  | [7.5] DPT_TimePeriod-<br>Sec | 2 Bytes |
| 33 | Temp. thresholdV 1: Switching delay from 1 to 0         | Input             | -WC-  | [7.5] DPT_TimePeriod-<br>Sec | 2 Bytes |
| 34 | Temp. thresholdV 1: Switching output                    | Output            | R-CT  | [1.1] DPT_Switch             | 1 Bit   |
| 35 | Temp. thresholdV 1: Switching output block              | Input             | -WC-  | [1.1] DPT_Switch             | 1 Bit   |
| 36 | Temp. thresholdV 2: Absolute value                      | Input /<br>Output | RWCT  | [9.1] DPT_Value_Temp         | 2 Bytes |

| 37Temp. thresholdV 2: (1+ [ 0-·)Input-WC-[1.1] DPT_Switch1 Bit38Temp. thresholdV 2: Switching<br>delay from 1 to 0Input-WC-[7.5] DPT_TimePeriod<br>Sec2 Bytes39Temp. thresholdV 2: Switching<br>outputOutputR-CT[1.1] DPT_Switch1 Bit40Temp. thresholdV 2: Switching<br>outputInput-WC-[1.1] DPT_Switch1 Bit41Temp. thresholdV 2: Switching<br>outputInput-WC-[1.1] DPT_Switch1 Bit50Temp. control: HVAC mode (pri-<br>ority 1)Input /<br>OutputRWCTdepending on setting<br>output1 Byte51Temp.control: HVAC mode (pri-<br>ority 2)Input /<br>OutputRWCTdepending on setting<br>output1 Bit52Temp.control: Block (1 = Block-<br>ing 1: Cooling)InputRWCT[1.1] DPT_Switch1 Bit54Temp.control: Current setpoint<br>outputOutputRWCT[1.1] DPT_Value_Temp2 Bytes55Temp.control: Setpoint Com-<br>ing 1: Cooling)Input /<br>OutputRWCT[3.1] DPT_Value_Temp2 Bytes58Temp.control: Setpoint Com-<br>fort coolingInput /<br>OutputRWCT[3.1] DPT_Value_Temp2 Bytes59Temp.control: Setpoint Com-<br>fort coolingInput /<br>OutputRWCT[3.1] DPT_Value_Temp2 Bytes59Temp.control: Setpoint Com-<br>fort coolingInput /<br>OutputRWCT[3.1] DPT_Value_Temp2 Bytes50Temp.control: Setpoint Com-<br>fort coolingInput /<br>Output<                                                                                                    | No | Text                                                 | Function          | Flags | DPT type                     | Size    |
|----------------------------------------------------------------------------------------------------|----|------------------------------------------------------|-------------------|-------|------------------------------|---------|
| 38       Temp. thresholdV 2: Switching<br>delay from 0 to 1       Input       -WC-       [7.5] DPT_TimePeriod-<br>Sec       2 Bytes         39       Temp. thresholdV 2: Switching<br>output       Input       -WC-       [7.5] DPT_Switch       1 Bit         40       Temp. thresholdV 2: Switching<br>output       Output       R-CT       [1.1] DPT_Switch       1 Bit         51       Temp. thresholdV 2: Switching<br>output block       Input       WC-       [1.1] DPT_Switch       1 Bit         50       Temp.control: HVAC mode (pri-<br>ority 1)       Input /<br>Output       RWCT       depending on setting<br>depending on setting       1 Byte         51       Temp.control: HVAC mode (pri-<br>ority 2)       Input /<br>Output       RWCT       Input-<br>grotection activt.       1 Bit         52       Temp.control: Block (1 = Block-<br>ingl 1: Cooling)       Input       RWCT       [1.1] DPT_Switch       1 Bit         53       Temp.control: Stroth (0: Heat-<br>ingl 1: Cooling)       Input       -WC-       [1.1] DPT_Value_Temp       2 Bytes         54       Temp.control: Setpoint Com-<br>fort heating       Input       WCT       [1.1] DPT_Value_Temp       2 Bytes         55       Temp.control: Setpoint Com-<br>fort heating       Input       -WC-       [1.1] DPT_Switch       1 Bit         56       Temp.control: Setpoint Com-<br>fort cooling    | 37 | Temp. thresholdV 2: (1:+   0:-)                      | Input             | -WC-  | [1.1] DPT_Switch             | 1 Bit   |
| 39       Temp. thresholdV 2: Switching<br>delay from 1 to 0       Input       WC-       [7.5] DPT_TimePeriod-<br>Sec       2 Bytes         40       Temp. thresholdV 2: Switching<br>output       Output       R-CT       [1.1] DPT_Switch       1 Bit         41       Temp. thresholdV 2: Switching<br>output block       Input       -WC-       [1.1] DPT_Switch       1 Bit         50       Temp.control: HVAC mode (pri-<br>ority 1)       Input/       RWCT       depending on setting       1 Byte         51       Temp.control: HVAC mode (pri-<br>ority 2)       Input/       RWCT       depending on setting       1 Byte         52       Temp.control: Book (1 = Block<br>ing)       Input       RWCT       [1.1] DPT_Switch       1 Bit         53       Temp.control: Supoint Com-<br>ing 1: Cooling)       Input       RWCT       [3.1] DPT_Value_Temp       2 Bytes         54       Temp.control: Setpoint Com-<br>ing 1: Cooling       Input       WC-<br>iot heating       [3.1] DPT_Value_Temp       2 Bytes         55       Temp.control: Setpoint Com-<br>ior theating       Input       WC-<br>ior theating       [3.1] DPT_Value_Temp       2 Bytes         56       Temp.control: Setpoint Com-<br>ior theating       Input       WC-<br>ior theating       [3.1] DPT_Value_Temp       2 Bytes         57       Temp.control: Setpoint Com-<br>ior theating             | 38 | Temp. thresholdV 2: Switching delay from 0 to 1      | Input             | -WC-  | [7.5] DPT_TimePeriod-<br>Sec | 2 Bytes |
| 40       Temp. thresholdV 2: Switching<br>output       Output       R-CT       [1.1] DPT_Switch       1 Bit         41       Temp. thresholdV 2: Switching<br>output block       Input /<br>Output       RWC-       [1.1] DPT_Switch       1 Bit         50       Temp.control: HVAC mode (pri-<br>ority 1)       Input /<br>Output       RWCT       depending on setting<br>depending on setting       1 Byte         51       Temp.control: MVAC mode (pri-<br>ority 2)       Input /<br>Output       RWCT       [1.1] DPT_Switch       1 Bit         52       Temp.control: Mode frost/heat<br>ing0       Input /<br>protection activt.       RWCT       [1.1] DPT_Switch       1 Bit         53       Temp.control: Block (1 = Block       Input       RVCT       [1.1] DPT_Switch       1 Bit         54       Temp.control: Stroht (0: Heat<br>ing 1: Cooling)       Input       RVCT       [9.1] DPT_Value_Temp       2 Bytes         55       Temp.control: Setpoint Com-<br>fort heating       Input /<br>Output       RWCT       [9.1] DPT_Value_Temp       2 Bytes         56       Temp.control: Setpoint Com-<br>fort cooling       Input /<br>Output       RWCT       [9.1] DPT_Value_Temp       2 Bytes         57       Temp.control: Setpoint Com-<br>fort cool(1:+   0:-)       Input /<br>Output       RWCT       [9.1] DPT_Value_Temp       2 Bytes         58       Temp.contr | 39 | Temp. thresholdV 2: Switching delay from 1 to 0      | Input             | -WC-  | [7.5] DPT_TimePeriod-<br>Sec | 2 Bytes |
| 41Temp. thresholdV 2: Switching<br>output blockInput<br>Output-WC-[1.1] DPT_Switch1 Bit50Temp.control: HVAC mode (pri-<br>ority 1)Input /<br>OutputRWCdepending on setting<br>depending on setting1 Byte51Temp.control: MVAC mode (pri-<br>ority 2)Input /<br>OutputRWCTdepending on setting1 Byte52Temp.control: Mode frost/heat<br>ing)Input /<br>OutputRWCT[1.1] DPT_Switch1 Bit53Temp.control: Block (1 = Block-<br>ing)InputRWCT[1.1] DPT_Switch2 Bytes54Temp.control: Current setpointOutputR-CT[9.1] DPT_Value_Temp2 Bytes55Temp.control: Setpoint Com-<br>fort heatingInput /<br>OutputRWCT[1.1] DPT_Switch1 Bit56Temp.control: Setpoint Com-<br>fort heat.(1:+   0:-)Input /<br>OutputRWCT[1.1] DPT_Value_Temp2 Bytes59Temp.control: Setpoint Com-<br>fort cool.(1:+   0:-)Input /<br>OutputRWCT[9.1] DPT_Value_Temp2 Bytes60Temp.control: Setpoint Com-<br>fort cool.(1:+   0:-)Input /<br>OutputRWCT[9.1] DPT_Value_Temp2 Bytes61Temp.control: Setpoint Com-<br>fort cool.(1:+   0:-)Input /<br>OutputRWCT[9.1] DPT_Value_Temp2 Bytes62Temp.control: Setpoint Com-<br>fort cool.(1:+   0:-)Input /<br>OutputRWCT[9.1] DPT_Value_Temp2 Bytes63Temp.control: SetpointInput /<br>OutputRWCT[9.1] DPT_Value_Temp2 Bytes64 <td>40</td> <td>Temp. thresholdV 2: Switching output</td> <td>Output</td> <td>R-CT</td> <td>[1.1] DPT_Switch</td> <td>1 Bit</td>                                   | 40 | Temp. thresholdV 2: Switching output                 | Output            | R-CT  | [1.1] DPT_Switch             | 1 Bit   |
| 50       Temp.control: HVAC mode (pri-<br>ority 1)       Input /<br>Output       RWCT       depending on setting       1 Byte         51       Temp.control: HVAC mode (pri-<br>ority 2)       Input /<br>Output       RWCT       depending on setting       1 Byte         52       Temp.control: Mode frost/heat<br>protection activt.       Input       RWCT       [1.1] DPT_Switch       1 Bit         53       Temp.control: Current setpoint       Output       R-CT       [9.1] DPT_Value_Temp       2 Bytes         54       Temp.control: Switch. (0: Heat<br>ing   1: Cooling)       Input /<br>Output       RWCT       [1.1] DPT_Switch       1 Bit         56       Temp.control: Setpoint Com-<br>fort heating       Input /<br>Output       RWCT       [1.1] DPT_Switch       1 Bit         57       Temp.control: Setpoint Com-<br>fort heat.(1:+   0:-)       Input /<br>Output       RWCT       [1.1] DPT_Switch       1 Bit         58       Temp.control: Setpoint Com-<br>fort cool.(1:+   0:-)       Input /<br>Output       RWCT       [1.1] DPT_Switch       1 Bit         59       Temp.control: Setpoint Com-<br>fort cool.(1:+   0:-)       Input /<br>Output       RWCT       [9.1] DPT_Value_Temp       2 Bytes         60       Temp.control: Setpoint       Input /<br>Output       RWCT       [9.1] DPT_Switch       1 Bit         61       Temp.control: Setpoin    | 41 | Temp. thresholdV 2: Switching output block           | Input             | -WC-  | [1.1] DPT_Switch             | 1 Bit   |
| 51       Temp.control: HVAC mode (pri-<br>ority 2)       Input       RWCT       depending on setting       1 Byte         52       Temp.control: Mode frost/heat<br>protection activt.       Input       RWCT       [1.1] DPT_Switch       1 Bit         53       Temp.control: Block (1 = Block<br>ing)       Input       -WC-       [1.1] DPT_Switch       1 Bit         54       Temp.control: Current setpoint       Output       R-CT       [9.1] DPT_Value_Temp       2 Bytes         55       Temp.control: Switch. (0: Heat-<br>ing 1: Cooling)       Input       -WC-       [1.1] DPT_Switch       1 Bit         56       Temp.control: Setpoint Com-<br>fort heating       Input /<br>Output       RWCT       [9.1] DPT_Value_Temp       2 Bytes         57       Temp.control: Setpoint Com-<br>fort cooling       Input /<br>Output       RWCT       [9.1] DPT_Value_Temp       2 Bytes         58       Temp.control: Setpoint Com-<br>fort cool.(1:+   0:-)       Input /<br>Output       RWCT       [9.1] DPT_Value_Temp       2 Bytes         60       Temp.control: Setpoint Com-<br>fort cool.(1:+   0:-)       Input /<br>Output       RWCT       [9.1] DPT_Value_Temp       2 Bytes         61       Temp.control: Setpoint       Input /<br>Output       RWCT       [9.1] DPT_Value_Temp       2 Bytes         62       Temp.control: Setpoint       Inpu                      | 50 | Temp.control: HVAC mode (pri-<br>ority 1)            | Input /<br>Output | RWCT  | depending on setting         | 1 Byte  |
| 52Temp.control: Mode frost/heat<br>protection activt.InputRWCT[1.1] DPT_Switch1 Bit53Temp.control: Block (1 = Block-<br>ing)Input-WC-[1.1] DPT_Switch1 Bit54Temp.control: Current setpointOutputR-CT[9.1] DPT_Value_Temp2 Bytes55Temp.control: Switch. (0: Heat-<br>ing 1 : Cooling)Input /<br>OutputRWCT[9.1] DPT_Value_Temp2 Bytes56Temp.control: Setpoint Com-<br>fort heatingInput /<br>OutputRWCT[9.1] DPT_Value_Temp2 Bytes57Temp.control: Setpoint Com-<br>fort coolingInput /<br>OutputRWCT[9.1] DPT_Value_Temp2 Bytes58Temp.control: Setpoint Com-<br>fort cool.(1:+  0:-)Input /<br>OutputRWCT[9.1] DPT_Value_Temp2 Bytes59Temp.control: Setpoint Com-<br>fort cool.(1:+  0:-)Input /<br>OutputRWCT[9.1] DPT_Value_Temp2 Bytes60Temp.control: Setpoint Com-<br>fort cool.(1:+  0:-)Input /<br>OutputRWCT[9.1] DPT_Value_Temp2 Bytes61Temp.control: Setpoint Com-<br>fort cool.(1:+  0:-)Input /<br>OutputRWCT[9.1] DPT_Value_Temp2 Bytes62Temp.control: Setpoint<br>Standby heatingInput /<br>OutputRWCT[9.1] DPT_Value_Temp2 Bytes63Temp.control: Setpoint<br>Standby coolingInput /<br>OutputRWCT[9.1] DPT_Value_Temp2 Bytes64Temp.control: Setpoint Eco<br>HeatingInput /<br>OutputRWCT[9.1] DPT_Value_Temp2 Bytes65 <td>51</td> <td>Temp.control: HVAC mode (pri-<br/>ority 2)</td> <td>Input /<br/>Output</td> <td>RWCT</td> <td>depending on setting</td> <td>1 Byte</td>           | 51 | Temp.control: HVAC mode (pri-<br>ority 2)            | Input /<br>Output | RWCT  | depending on setting         | 1 Byte  |
| 53Temp.control: Block (1 = Block-<br>ing)Input-WC-[1.1] DPT_Switch1 Bit54Temp.control: Current setpointOutputR-CT[9.1] DPT_Value_Temp2 Bytes55Temp.control: Switch. (0: Heat-<br>ing   1: Cooling)InputWC-[1.1] DPT_Switch1 Bit56Temp.control: Setpoint Com-<br>fort heatingInputRWC1[9.1] DPT_Value_Temp2 Bytes57Temp.control: Setpoint Com-<br>fort heat.(1:+   0:-)Input-WC-[1.1] DPT_Switch1 Bit58Temp.control: Setpoint Com-<br>fort coolingInputWC-[1.1] DPT_Switch1 Bit59Temp.control: Setpoint Com-<br>fort cool.(1:+   0:-)InputWC-[1.1] DPT_Switch1 Bit50Temp.control: Setpoint Com-<br>fort cool.(1:+   0:-)InputWC-[1.1] DPT_Switch1 Bit50Temp.control: Setpoint Com-<br>fort cool.(1:+   0:-)InputWC-[1.1] DPT_Value_Temp2 Bytes61Temp.control: Setpoint<br>Standby heat.(1:+   0:-)InputWC-[1.1] DPT_Value_Temp2 Bytes62Temp.control: Setpoint<br>Standby heat.(1:+   0:-)InputWC-[1.1] DPT_Switch1 Bit63Temp.control: Setpoint<br>Standby heat.(1:+   0:-)InputWC-[1.1] DPT_Switch1 Bit64Temp.control: Setpoint<br>Standby cool (1:+   0:-)InputWC-[1.1] DPT_Switch1 Bit65Temp.control: Setpoint Eco<br>heatingInputWC-[1.1] DPT_Switch1 Bit66Temp.cont                                                                                                    | 52 | Temp.control: Mode frost/heat protection activt.     | Input             | RWCT  | [1.1] DPT_Switch             | 1 Bit   |
| 54Temp.control: Current setpointOutputR-CT[9.1] DPT_Value_Temp2 Bytes55Temp.control: Switch. (0: Heating   1: Cooling)Input-WC-[1.1] DPT_Switch2 Bytes56Temp.control: Setpoint Com-<br>fort heatingInput /<br>OutputRWCT[9.1] DPT_Value_Temp2 Bytes57Temp.control: Setpoint Com-<br>fort heat.(1:+   0:-)Input /<br>OutputRWCT[1.1] DPT_Switch1 Bit58Temp.control: Setpoint Com-<br>fort coolingInput /<br>OutputRWCT[9.1] DPT_Value_Temp2 Bytes59Temp.control: Setpoint Com-<br>fort cool.(1:+   0:-)Input /<br>OutputRWCT[1.1] DPT_Switch1 Bit60Temp.control: Setpoint Com-<br>fort cool.(1:+   0:-)Input /<br>OutputRWCT[9.1] DPT_Value_Temp2 Bytes61Temp.control: Setpoint Com-<br>fort cool.(1:+   0:-)Input /<br>OutputRWCT[9.1] DPT_Value_Temp2 Bytes62Temp.control: Setpoint<br>Standby heatingInput /<br>OutputRWCT[9.1] DPT_Value_Temp2 Bytes63Temp.control: Setpoint<br>Standby coolingInput /<br>OutputRWCT[9.1] DPT_Value_Temp2 Bytes64Temp.control: Setpoint Eco<br>heatingInput /<br>OutputRWCT[9.1] DPT_Value_Temp2 Bytes65Temp.control: Setpoint Eco<br>heatingInput /<br>OutputRWCT[9.1] DPT_Value_Temp2 Bytes66Temp.control: Setpoint Eco<br>heatingInput /<br>OutputRWCT[9.1] DPT_Value_Temp2 Bytes66Tem                                                                                                    | 53 | Temp.control: Block (1 = Block-<br>ing)              | Input             | -WC-  | [1.1] DPT_Switch             | 1 Bit   |
| 55Temp.control: Switch. (0: Heating   1: Cooling)Input-WC-[1.1] DPT_Switch1 Bit56Temp.control: Setpoint Comfort heatingInput /RWCT[9.1] DPT_Value_Temp2 Bytes57Temp.control: Setpoint Comfort heat.(1:+   0:-)Input /WC-[1.1] DPT_Switch1 Bit58Temp.control: Setpoint Comfort cool.(1:+   0:-)Input /RWCT[9.1] DPT_Value_Temp2 Bytes59Temp.control: Setpoint Comfort cool.(1:+   0:-)Input /WC-[1.1] DPT_Switch1 Bit60Temp.control: Setpoint Comfort cool.(1:+   0:-)Input /WC-[9.1] DPT_Value_Temp2 Bytes61Temp.control: Setpoint Comfort saic 16-bit set-Input /WC-[9.1] DPT_Value_Temp2 Bytes61Temp.control: SetpointInput /WC-[9.1] DPT_Value_Temp2 Bytes62Temp.control: SetpointInput /WC-[1.1] DPT_Switch1 Bit63Temp.control: SetpointInput /WC-[1.1] DPT_Switch1 Bit64Temp.control: Setpoint EcoInput /WC-[1.1] DPT_Switch1 Bit65Temp.control: Setpoint EcoInput /WC-[1.1] DPT_Switch1 Bit66Temp.control: Setpoint EcoInput /WC-[1.1] DPT_Switch1 Bit67Temp.control: Setpoint EcoInput /WC-[1.1] DPT_Switch1 Bit66Temp.control: Setpoint EcoInput /WC-[1.1] DPT_Switch1 Bit67Temp.control: Setpoint Eco<                                                                                                    | 54 | Temp.control: Current setpoint                       | Output            | R-CT  | [9.1] DPT_Value_Temp         | 2 Bytes |
| 56Temp.control: Setpoint Com-<br>fort heatingInput /<br>OutputRWCT[9.1] DPT_Value_Temp2 Bytes57Temp.control: Setpoint Com-<br>fort heat.(1:+   0:-)Input /<br>OutputRWCT[1.1] DPT_Switch1 Bit58Temp.control: Setpoint Com-<br>fort coolingInput /<br>OutputRWCT[9.1] DPT_Value_Temp2 Bytes59Temp.control: Setpoint Com-<br>fort cool.(1:+   0:-)Input /<br>OutputRWCT[9.1] DPT_Value_Temp2 Bytes60Temp.control: Basic 16-bit set-<br>point shiftInput /<br>OutputRWCT[9.1] DPT_Value_Temp2 Bytes61Temp.control: Setpoint<br>Standby heatingInput /<br>OutputRWCT[9.1] DPT_Value_Temp2 Bytes62Temp.control: Setpoint<br>                                                                                                    | 55 | Temp.control: Switch. (0: Heat-<br>ing   1: Cooling) | Input             | -WC-  | [1.1] DPT_Switch             | 1 Bit   |
| 57Temp.control: Setpoint Com-<br>fort heat.(1:+   0:-)Input-WC-[1.1] DPT_Switch1 Bit58Temp.control: Setpoint Com-<br>fort coolingInput /<br>OutputRWCT[9.1] DPT_Value_Temp2 Bytes59Temp.control: Setpoint Com-<br>                                                                                                    | 56 | Temp.control: Setpoint Com-<br>fort heating          | Input /<br>Output | RWCT  | [9.1] DPT_Value_Temp         | 2 Bytes |
| 58Temp.control: Setpoint Com-<br>fort coolingInput /<br>OutputRWCT[9.1] DPT_Value_Temp2 Bytes59Temp.control: Setpoint Com-<br>fort cool.(1:+   0:-)Input-WC-[1.1] DPT_Switch1 Bit60Temp.control: Basic 16-bit set-<br>point shiftInput-WC-[9.1] DPT_Value_Temp2 Bytes61Temp.control: Setpoint<br>Standby heatingInput /<br>OutputRWCT[9.1] DPT_Value_Temp2 Bytes62Temp.control: Setpoint<br>                                                                                                    | 57 | Temp.control: Setpoint Com-<br>fort heat.(1:+   0:-) | Input             | -WC-  | [1.1] DPT_Switch             | 1 Bit   |
| 59Temp.control: Setpoint Com-<br>fort cool.(1:+   0:-)Input-WC-[1.1] DPT_Switch1 Bit60Temp.control: Basic 16-bit set-<br>point shiftInput-WC-[9.1] DPT_Value_Temp2 Bytes61Temp.control: Setpoint<br>Standby heatingInput /<br>                                                                                                    | 58 | Temp.control: Setpoint Com-<br>fort cooling          | Input /<br>Output | RWCT  | [9.1] DPT_Value_Temp         | 2 Bytes |
| 60Temp.control: Basic 16-bit set-<br>point shiftInput-WC-<br>Input[9.1] DPT_Value_Temp2 Bytes61Temp.control: Setpoint<br>Standby heatingInput /<br>OutputRWCT[9.1] DPT_Value_Temp2 Bytes62Temp.control: Setpoint<br>Standby heat.(1:+   0:-)Input /<br>OutputRWCT[1.1] DPT_Switch1 Bit63Temp.control: Setpoint<br>                                                                                                    | 59 | Temp.control: Setpoint Com-<br>fort cool.(1:+   0:-) | Input             | -WC-  | [1.1] DPT_Switch             | 1 Bit   |
| 61Temp.control: Setpoint<br>Standby heatingInput /<br>OutputRWCT[9.1] DPT_Value_Temp2 Bytes62Temp.control: Setpoint<br>Standby heat.(1:+   0:-)Input-WC-[1.1] DPT_Switch1 Bit63Temp.control: Setpoint<br>                                                                                                    | 60 | Temp.control: Basic 16-bit set-<br>point shift       | Input             | -WC-  | [9.1] DPT_Value_Temp         | 2 Bytes |
| 62Temp.control: Setpoint<br>Standby heat.(1:+   0:-)Input-WC-[1.1] DPT_Switch1 Bit63Temp.control: Setpoint<br>Standby coolingInput /<br>OutputRWCT[9.1] DPT_Value_Temp2 Bytes64Temp.control: Setpoint<br>                                                                                                    | 61 | Temp.control: Setpoint<br>Standby heating            | Input /<br>Output | RWCT  | [9.1] DPT_Value_Temp         | 2 Bytes |
| 63Temp.control: Setpoint<br>Standby coolingInput /<br>OutputRWCT[9.1] DPT_Value_Temp2 Bytes64Temp.control: Setpoint<br>Standby cool. (1:+   0:-)Input-WC-[1.1] DPT_Switch1 Bit65Temp.control: Setpoint Eco<br>heating (1:+   0:-)Input /<br>OutputRWCT[9.1] DPT_Value_Temp2 Bytes66Temp.control: Setpoint Eco<br>heating (1:+   0:-)Input /<br>                                                                                                    | 62 | Temp.control: Setpoint<br>Standby heat.(1:+   0:-)   | Input             | -WC-  | [1.1] DPT_Switch             | 1 Bit   |
| 64Temp.control: Setpoint<br>Standby cool. (1:+   0:-)Input-WC-[1.1] DPT_Switch1 Bit65Temp.control: Setpoint Eco<br>heating (1:+   0:-)Input /<br>OutputRWCT[9.1] DPT_Value_Temp2 Bytes66Temp.control: Setpoint Eco<br>                                                                                                    | 63 | Temp.control: Setpoint<br>Standby cooling            | Input /<br>Output | RWCT  | [9.1] DPT_Value_Temp         | 2 Bytes |
| 65Temp.control: Setpoint Eco<br>heatingInput /<br>OutputRWCT[9.1] DPT_Value_Temp2 Bytes66Temp.control: Setpoint Eco<br>heating (1:+   0:-)Input-WC-[1.1] DPT_Switch1 Bit67Temp.control: Setpoint Eco<br>coolingInput /<br>OutputRWCT[9.1] DPT_Value_Temp2 Bytes                                                                                                    | 64 | Temp.control: Setpoint<br>Standby cool. (1:+   0:-)  | Input             | -WC-  | [1.1] DPT_Switch             | 1 Bit   |
| 66Temp.control: Setpoint Eco<br>heating (1:+   0:-)Input-WC-[1.1] DPT_Switch1 Bit67Temp.control: Setpoint Eco<br>coolingInput /<br>OutputRWCT[9.1] DPT_Value_Temp2 Bytes                                                                                                    | 65 | Temp.control: Setpoint Eco<br>heating                | Input /<br>Output | RWCT  | [9.1] DPT_Value_Temp         | 2 Bytes |
| 67 Temp.control: Setpoint Eco Input / Output RWCT [9.1] DPT_Value_Temp 2 Bytes                                                                                                    | 66 | Temp.control: Setpoint Eco<br>heating (1:+   0:-)    | Input             | -WC-  | [1.1] DPT_Switch             | 1 Bit   |
|                                                                                                    | 67 | Temp.control: Setpoint Eco<br>cooling                | Input /<br>Output | RWCT  | [9.1] DPT_Value_Temp         | 2 Bytes |

| No | Text                                               | Function          | Flags | DPT type                     | Size    |
|----|----------------------------------------------------|-------------------|-------|------------------------------|---------|
| 68 | Temp.control: Setpoint Eco<br>cooling (1:+   0:-)  | Input             | -WC-  | [1.1] DPT_Switch             | 1 Bit   |
| 69 | Temp.control: Control variable heating (level 1)   | Output            | R-CT  | [5.1] DPT_Scaling            | 1 Byte  |
| 70 | Temp.control: Control variable heating (level 2)   | Output            | R-CT  | [5.1] DPT_Scaling            | 1 Byte  |
| 71 | Temp.control: Control variable cooling (level 1)   | Output            | R-CT  | [5.1] DPT_Scaling            | 1 Byte  |
| 72 | Temp.control: Control variable cooling (level 2)   | Output            | R-CT  | [5.1] DPT_Scaling            | 1 Byte  |
| 73 | Temperature control: Variable for 4/6-way valve    | Output            | R-CT  | [5.1] DPT_Scaling            | 1 Byte  |
| 74 | Temp.control: Status Heat.<br>level 1 (1=ON 0=OFF) | Output            | R-CT  | [1.1] DPT_Switch             | 1 Bit   |
| 75 | Temp.control: Status Heat.<br>level 2 (1=ON 0=OFF) | Output            | R-CT  | [1.1] DPT_Switch             | 1 Bit   |
| 76 | Temp.control: Status Cool.<br>level 1 (1=ON 0=OFF) | Output            | R-CT  | [1.1] DPT_Switch             | 1 Bit   |
| 77 | Temp.control: Status Cool.<br>level 2 (1=ON 0=OFF) | Output            | R-CT  | [1.1] DPT_Switch             | 1 Bit   |
| 78 | Temp.control: Comfort exten-<br>sion status        | Input /<br>Output | RWCT  | [1.1] DPT_Switch             | 1 Bit   |
| 79 | Temp.control: Comfort Exten-<br>sion time          | Input             | RWCT  | [7.5] DPT_TimePeriod-<br>Sec | 2 Bytes |
| 80 | Temp. Controller: Fan coil lev-<br>els 0 to 3      | Output            | R-CT  | [5.1] DPT_Scaling            | 1 Byte  |
| 81 | Temp. Controller: Fan coil level<br>1              | Output            | R-CT  | [1.1] DPT_Switch             | 1 Bit   |
| 82 | Temp. Controller: Fan coil level<br>2              | Output            | R-CT  | [1.1] DPT_Switch             | 1 Bit   |
| 83 | Temp. Controller: Fan coil level<br>3              | Output            | R-CT  | [1.1] DPT_Switch             | 1 Bit   |
| 84 | Temp. Controller: Fan coil<br>auto=1 manual=0      | Input /<br>Output | RWCT  | [1.1] DPT_Switch             | 1 Bit   |
| 86 | All LEDs On/Off                                    | Input             | -WC-  | [1.1] DPT_Switch             | 1 Bit   |
| 87 | All LEDs Brightness                                | Input             | -WC-  | [5.1] DPT_Scaling            | 1 Byte  |
| 88 | LEDs Temperature display On/<br>Off                | Input             | -WC-  | [1.1] DPT_Switch             | 1 Bit   |
| 89 | LEDs Temperature display<br>Block                  | Input             | -WC-  | [1.1] DPT_Switch             | 1 Bit   |
| 90 | LED 1 on/off                                       | Input             | -WC-  | [1.1] DPT_Switch             | 1 Bit   |
| 91 | LED 1 Block                                        | Input             | -WC-  | [1.1] DPT_Switch             | 1 Bit   |
| 92 | LED 2 on/off                                       | Input             | -WC-  | [1.1] DPT_Switch             | 1 Bit   |
| 93 | LED 2 Block                                        | Input             | -WC-  | [1.1] DPT_Switch             | 1 Bit   |

| No    | Text                                    | Function | Flags | DPT type             | Size    |
|-------|-----------------------------------------|----------|-------|----------------------|---------|
| Only  | for Cala KNX T 202 Sunblind             |          |       |                      |         |
| 94    | LED 3 on/off                            | Input    | -WC-  | [1.1] DPT_Switch     | 1 Bit   |
| 95    | LED 3 Block                             | Input    | -WC-  | [1.1] DPT_Switch     | 1 Bit   |
| 96    | LED 4 on/off                            | Input    | -WC-  | [1.1] DPT_Switch     | 1 Bit   |
| 97    | LED 4 Block                             | Input    | -WC-  | [1.1] DPT_Switch     | 1 Bit   |
| For a | III models                              |          |       |                      |         |
| 99    | Area operation on/off                   | Input    | -WC-  | [1.1] DPT_Switch     | 1 Bit   |
| 100   | Area operation Output: Switch           | Output   | R-CT  | depending on setting | 2 Bytes |
| 101   | Drive 1 Long-term                       | Output   | R-CT  | [1.8] DPT_UpDown     | 1 Bit   |
| 102   | Drive 1 Short-term                      | Output   | R-CT  | [1.10] DPT_Start     | 1 Bit   |
| Only  | for Cala KNX T 202 Sunblind             |          |       |                      |         |
| 103   | Drive 2 Long-term                       | Output   | R-CT  | [1.8] DPT_UpDown     | 1 Bit   |
| 104   | Drive 2 Short-term                      | Output   | R-CT  | [1.10] DPT_Start     | 1 Bit   |
| For a | III models                              |          |       |                      |         |
| 107   | Logic input 1                           | Input    | -WC-  | [1.2] DPT_Bool       | 1 Bit   |
| 108   | Logic input 2                           | Input    | -WC-  | [1.2] DPT_Bool       | 1 Bit   |
| 109   | Logic input 3                           | Input    | -WC-  | [1.2] DPT_Bool       | 1 Bit   |
| 110   | Logic input 4                           | Input    | -WC-  | [1.2] DPT_Bool       | 1 Bit   |
| 111   | Logic input 5                           | Input    | -WC-  | [1.2] DPT_Bool       | 1 Bit   |
| 112   | Logic input 6                           | Input    | -WC-  | [1.2] DPT_Bool       | 1 Bit   |
| 113   | Logic input 7                           | Input    | -WC-  | [1.2] DPT_Bool       | 1 Bit   |
| 114   | Logic input 8                           | Input    | -WC-  | [1.2] DPT_Bool       | 1 Bit   |
| 117   | AND logic 1: 1 bit switching<br>output  | Output   | R-CT  | [1.2] DPT_Bool       | 1 Bit   |
| 118   | AND logic 1: 8 bit output A             | Output   | R-CT  | depending on setting | 1 Byte  |
| 119   | AND logic 1: 8 bit output B             | Output   | R-CT  | depending on setting | 1 Byte  |
| 120   | AND logic 1: Block                      | Input    | -WC-  | [1.1] DPT_Switch     | 1 Bit   |
| 121   | AND logic 2: 1 bit switching<br>output  | Output   | R-CT  | [1.2] DPT_Bool       | 1 Bit   |
| 122   | AND logic 2: 8 bit output A             | Output   | R-CT  | depending on setting | 1 Byte  |
| 123   | AND logic 2: 8 bit output B             | Output   | R-CT  | depending on setting | 1 Byte  |
| 124   | AND logic 2: Block                      | Input    | -WC-  | [1.1] DPT_Switch     | 1 Bit   |
| 125   | OR logic 1: 1 bit switching out-<br>put | Output   | R-CT  | [1.2] DPT_Bool       | 1 Bit   |
| 126   | OR logic 1: 8 bit output A              | Output   | R-CT  | depending on setting | 1 Byte  |
| 127   | OR logic 1: 8 bit output B              | Output   | R-CT  | depending on setting | 1 Byte  |
| 128   | OR logic 1: Block                       | Input    | -WC-  | [1.1] DPT_Switch     | 1 Bit   |
| 129   | OR logic 2: 1 bit switching out-<br>put | Output   | R-CT  | [1.2] DPT_Bool       | 1 Bit   |

| No  | Text                       | Function | Flags | DPT type             | Size   |
|-----|----------------------------|----------|-------|----------------------|--------|
| 130 | OR logic 2: 8 bit output A | Output   | R-CT  | depending on setting | 1 Byte |
| 131 | OR logic 2: 8 bit output B | Output   | R-CT  | depending on setting | 1 Byte |
| 132 | OR logic 2: Block          | Input    | -WC-  | [1.1] DPT_Switch     | 1 Bit  |

## 6. Setting the parameters

# 6.1. Behaviour on power failure/ restoration of power

#### Behaviour following a failure of the bus power supply:

The device sends nothing.

#### Behaviour on bus restoration of power and following programming or reset:

The device sends all outputs according to their send behaviour set in the parameters. Delays established in the "General settings" parameter block are taken into account.

## 6.2. General settings

Set the basic properties of the data transmission.

| Transmission delay after reset/bus restora-<br>tion | <u>5 s</u> • • 300 s                                                                                                    |
|-----------------------------------------------------|----------------------------------------------------------------------------------------------------|
| Maximum message rate                                | <ul> <li>1 message per second</li> <li></li> <li>10 messages per second</li> <li></li> <li>50 messages per second</li> </ul> |

## 6.3. Temperature measured value

Select, whether a **malfunction object** is to be sent if the sensor is faulty.

|--|

When **measuring temperature**, the self-heating of the device is considered by the electronics. The heating is compensated for in the device.

Use **Offsets** to adjust the readings to be sent. Permanent measurement variations can be corrected in this way.

| Offset in 0.1°C -5050; 0 |
|--------------------------|
|--------------------------|

The unit can calculate a **mixed value** from its own reading and an external value. Set the mixed value calculation if desired. If an external portion is used, all of the following settings (threshold values, etc.) are related to the overall reading.

| Use external measured value                           | No • Yes                                                                                                    |
|-------------------------------------------------------|----------------------------------------------------------------------------------------------------|
| Ext. Reading proportion of the total reading          | 5% • 10% • • <u>50%</u> • • 100%                                                                              |
| Sending pattern for internal and total measured value | <ul> <li><u>never</u></li> <li>periodically</li> <li>on change</li> <li>on change and periodically</li> </ul> |
| At and above change of ( <i>if sent on change</i> )   | 0.1°C • 0.2°C • <u>0.5°C</u> • • 5.0°C                                                                        |
| Send cycle<br>( <i>if sent periodically</i> )         | 5 s • <u>10 s</u> • • 2 h                                                                                     |

The **minimum and maximum readings** can be saved and sent to the bus. Use the "Reset temperature min/max. value" objects to reset the values to the current readings. The values are not retained after a reset.

| Use minimum and maximum value No • Yes |
|----------------------------------------|
|----------------------------------------|

## 6.4. Temperature threshold values

Activate the required temperature threshold values. The menus for the further setting of the threshold values are then displayed.

| Use threshold value 1 / 2 | Yes • No |
|---------------------------|----------|
|                           |          |

## 6.4.1. Threshold value 1, 2

## Threshold value

Decide in which cases **threshold values and delay times** received are to be kept per object. The parameter is only taken into consideration if the setting by object is activated further down. Please note that the setting "After power restoration and programming" should not be used for the initial start-up, as the factory settings are always used until the first call (setting via objects is ignored).

| Maintain the                                                   |                                                                                                    |
|----------------------------------------------------------------|----------------------------------------------------------------------------------------------------|
| threshold values and delays received via communication objects | <ul> <li>never</li> <li>after power supply restoration</li> <li>after power supply restoration and pro-<br/>gramming</li> </ul> |
|                                                                |                                                                                                    |

Set the threshold values directly in the application program using parameters, or define them via the bus using a communication object.

## Threshold value setpoint using parameter:

Set the threshold values and switching distance (hysteresis) directly.

| Threshold value setpoint using | Parameter • Communication objects |
|--------------------------------|-----------------------------------|
| Threshold in 0.1°C             | -300 800; <u>200</u>              |

#### Threshold value setpoint using a communication object:

Beforehand, enter how the threshold value will be received from the bus. Basically, a new value can be received, or simply a command to increase or decrease.

During initial commissioning, a threshold value must be defined which will be valid until the first call with a new threshold value. For units which have already been taken into service, the last communicated threshold value can be used. Basically, a temperature range is given in which the threshold value can be changed (object value limit).

A set threshold value will be retained until a new value or a change is transferred. The current value is saved in so that it is retained in the event of a power supply failure and will be available again once the power supply is restored.

| Threshold value setpoint using                                 | Parameter • Communication objects |
|----------------------------------------------------------------|-----------------------------------|
| Start threshold value in 0.1°C valid until first Communication | -300 800; <u>200</u>              |
| Object value limit (min) in 0.1°C                              | <u>-300</u> 800                   |
| Object value limit (max) in 0.1°C                              | -300 <u>800</u>                   |
| Type of threshold value change                                 | Absolute value                    |
| Interval<br>(upon increase/decrease change)                    | <u>0.1 °C</u> • • 5°C             |

Set the switching distance independently of the type of threshold value setting.

| Switching distance setting                     | in % • <u>absolute</u> |
|------------------------------------------------|------------------------|
| Switching distance in % of the threshold value | 0 50; <u>20</u>        |
| Switching distance in 0.1°C                    | 0 1100; <u>50</u>      |

## Switching output

Set the behaviour of the switching output when a threshold value is exceeded/undercut. The output switching delay can be set using objects or directly as a parameter.

| When the following conditions apply, the<br>output is<br>(TV = Threshold value)<br>(SD = Switching distance) | <ul> <li>TV above = 1   TV - SD below = 0</li> <li>LV above = 0   TV - SD below = 1</li> <li>TV below = 1  TV + SD above = 0</li> <li>TV below = 0  TV + SD above = 1</li> </ul> |
|----------------------------------------------------------------------------------------------------|----------------------------------------------------------------------------------------------------|
| Delays can be set via objects<br>(in seconds)                                                                | <u>No</u> • Yes                                                                                                    |
| Switching delay from 0 to 1<br>(if delay is adjustable via objects: valid until<br>1st communication)        | <u>None</u> • 1 s • 2 s • 5 s • 10 s • • 2 h                                                                                                    |

| Switching delay from 1 to 0<br>(if delay is adjustable via objects: valid until<br>1st communication) | <u>None</u> • 1 s • 2 s • 5 s • 10 s • • 2 h                                                                                                    |
|----------------------------------------------------------------------------------------------------|----------------------------------------------------------------------------------------------------|
| Switching output sends                                                                                | <ul> <li>on change</li> <li>on change to 1</li> <li>on change to 0</li> <li>on change and periodically</li> <li>on change to 1 and periodically</li> <li>on change to 0 and periodically</li> </ul> |
| Cycle<br>(is sent only if "periodically" is selected)                                                 | <u>5 s</u> • 10 s • 30 s • 2 h                                                                                                    |

## Block

The switching output can be blocked using an object.

| Use switching output block <u>No • No</u> | Yes |
|-------------------------------------------|-----|
|-------------------------------------------|-----|

Set the cases in which threshold vlaues and delay times received per object are to be retained.

| Assessment of the block object                        | At value 1: block   At value 0: release     At value 0: block   At value 1: release |
|-------------------------------------------------------|-------------------------------------------------------------------------------------|
| Blocking object value before first Commu-<br>nication | <u>0</u> •1                                                                         |
| Switching output behaviour                            |                                                                                     |
| On blocking                                           | • <u>Do not send message</u><br>• 0 Send<br>• 1 Send                                |
| On release<br>(with 2 second release delay)           | [Dependent on the "Switching output sends" setting]                                 |

The behaviour of the switching output on release is dependent on the value of the parameter "Switching output sends" (see "Switching output")

| Switching output sends on change                       | <ul><li>Do not send message</li><li>Send switching output status</li></ul>        |
|--------------------------------------------------------|-----------------------------------------------------------------------------------|
| Switching output sends on change to 1                  | <ul> <li>Do not send message</li> <li>if switching output = 1 → send 1</li> </ul> |
| Switching output sends on change to 0                  | <ul> <li>Do not send message</li> <li>if switching output = 0 → send 0</li> </ul> |
| Switching output sends on change and periodically      | Send switching output status                                                      |
| Switching output sends on change to 1 and periodically | if switching output = $1 \rightarrow$ send 1                                      |
| Switching output sends on change to 0 and periodically | if switching output = $0 \rightarrow \text{send } 0$                              |

## 6.5. Temperature PI controller

Activate the controller if you want to use it.

|  | Use controller | <u>No</u> • Yes |
|--|----------------|-----------------|
|--|----------------|-----------------|

## General rules

Decide in which cases **nominal values and delay times** received per object are to be kept. The parameter is only taken into consideration if the setting by object is activated further down. Please note that the setting "After power restoration and programming" should not be used for the initial start-up, as the factory settings are always used until the first call (setting via objects is ignored).

For an adequate regulation of the indoor temperature, comfort, standby, eco and building protection modes may be used.

Comfort when present,

Standby when absent,

Eco as a night-time mode and

Frost / heat protection (building protection) e.g. when the window is open.

The settings for the temperature control include the setpoint temperatures for the individual modes. Objects are used to determine which mode is to be selected. A change of mode may be triggered manually or automatically (e.g. by a timer, window contact).

The **mode** may be switched with two 8 bit objects of different priority. Objects

"... HVAC mode (Prio 2)" for switching in everyday operation and

"... HVAC mode (Prio 1)" for central switching with higher priority.

The objects are coded as follows:

0 = Auto

- 1 = Comfort
- 2 = Standby
- 3 = Eco
- 4 = Building protection

Alternatively, you can use three objects, with one object switching between eco and standby mode and the two others are used to activate comfort mode or frost/heat protection mode. The comfort object then blocks the eco/standby object, and frost/heat protection objects have the highest priority. Objects

- "... Mode (1: Eco, 0: Standby)",
- "... comfort activation mode" and
- "... frost/heat protection activation mode"

| Switch mode via | • two 8-bit objects (HVAC modes)        |
|-----------------|-----------------------------------------|
|                 | <ul> <li>three 1-bit objects</li> </ul> |

Select the **mode to be activated after reset** (e.g. power failure, reset of the line via the bus). (Default).

Then configure a temperature control **block** using the blocking object.

| Mode after reset                            | <u>Comfort</u> Standby     Eco     Building protection        |
|---------------------------------------------|---------------------------------------------------------------|
| Behaviour of the blocking object with value | • <u>1 = Block   0 = release</u><br>• 0 = block   1 = release |
| Value of the blocking object after reset    | <u>0</u> •1                                                   |

Specify when the current **control variables** are to be **sent** to the bus. Periodic transmission is safer if a message does not reach a recipient. You may also set up periodical monitoring by the actuator with this setting.

| Send control variable           | <ul> <li><u>on change</u></li> <li>on change and periodically</li> </ul> |
|---------------------------------|--------------------------------------------------------------------------|
| from change of (in % absolute)  | 110; <u>2</u>                                                            |
| Cycle<br>(if sent periodically) | 5 s • • <u>5 min</u> • • 2 h                                             |

The **status object** reports the current status of the output (0 = OFF, 0 = ON) and may for example be used for visualisation, or to switch off the heating pump as soon as the heating is switched off.

| Send status objects             | <ul> <li><u>on change</u></li> <li>on change to 1</li> <li>on change to 0</li> <li>on change and periodically</li> <li>on change to 1 and periodically</li> <li>on change to 0 and periodically</li> </ul> |
|---------------------------------|----------------------------------------------------------------------------------------------------|
| Cycle<br>(if sent periodically) | 5 s • • <u>5 min</u> • • 2 h                                                                                                    |

Then define the **type of setting**. Heating and/or cooling may be controlled in two stages.

| Type of control | <ul> <li>Single stage heating</li> <li>Dual-stage heating</li> <li>Single-stage cooling</li> <li>Single-stage heating + single-stage cooling</li> <li>Dual-stage heating + single-stage cooling</li> </ul> |
|-----------------|----------------------------------------------------------------------------------------------------|
|                 | <ul> <li>Dual-stage heating + dual-stage cooling</li> </ul>                                                                                                    |

## **General setpoint values**

You may enter separate setpoint values for each mode or use the comfort setpoint as a basic value.

If you are using the control for both heating *and* cooling, you may also select the setting "separately with switching object". Systems used for cooling in summer and for heating in winter can thus be switched from one to the other.

If no switching object is selected, the actual temperature determines whether heating or cooling takes place. If the actual value is between the heating and cooling setpoint values, the existing operating mode is retained. If heating was previously used, the system remains in heating mode and continues to aim for this set point value. Only when the cooling setpoint is reached does the operating mode switch to cooling.

If cooling has been used so far, the system remains in cooling mode and continues to aim for this set point value. Only when the heating setpoint is reached does the operating mode switch to heating.

If the actual temperature is above the cooling set point value, cooling takes place; if it is below the heating set point value, heating takes place. The difference between the heating set point value and the cooling set point value or the dead zone should be at least 1 °C. This prevents the control from switching too often between heating and cooling in the event of minor temperature fluctuations.

If you are using the basic value, only the deviation from the comfort setpoint value is listed for the other modes (e.g, 2°C less for standby mode).

| Keep modified setpoints after mode change                                                           | No • <u>Yes</u>                                                                                                    |
|----------------------------------------------------------------------------------------------------|----------------------------------------------------------------------------------------------------|
| Setting the nominal values                                                                          | <ul> <li>separate with switching object</li> <li>separate without switching object</li> <li>with comfort setpoint as a basis with<br/>switching object</li> <li>with comfort setpoint as a basis without<br/>switching object</li> </ul> |
| Analysis of the status object /<br>Behaviour of the switching object at value                       | • <u>0</u> = Heating   1 = Cooling<br>• 1 = Heating   0 = Cooling                                                                                                    |
| Switching object value<br>before first Communication<br>( <i>only if switching object is used</i> ) | <u>0</u> •1                                                                                                    |

The **grades** for the setpoint changes is predefined. Whether the change remains active only temporarily (do not store) or remains stored even after restoration of power (and programming) is determined in the first section of "General controller". This also applies to a comfort extension.

| Grading for setpoint changes<br>(in 0.1 °C) | 1 50; <u>10</u>                                                                                                    |
|---------------------------------------------|----------------------------------------------------------------------------------------------------|
| Storage of setpoint(s)                      | <ul> <li>not be retained</li> <li><u>after power restoration</u></li> <li>after restoration of power and programming</li> </ul> |

The controller can be switched from eco mode, i.e. night mode, to comfort mode via the comfort extension. This means that the comfort setpoint can be maintained for longer, for example when having guests. The duration of this comfort extension period is set. After the comfort extension period is terminated, the system returns to eco mode.

| Comfort extension time in seconds     | 136000; <u>3600</u> |
|---------------------------------------|---------------------|
| (can only be activated from eco mode) |                     |

## Setpoint Comfort

Comfort mode is usually used for daytime mode when people are present. A starting value is defined for the comfort setpoint as well as a temperature range in which the nominal value may be modified.

| Initial heating/cooling setpoint (in 0.1 °C) | -300800; 210 |
|----------------------------------------------|--------------|
| valid until first Communication              |              |
| (not upon saving the target value after pro- |              |
| gramming)                                    |              |

## If setpoint values are entered separately:

| Min. object value heating/cooling (in 0.1 °C) | -300800; <u>160</u> |
|-----------------------------------------------|---------------------|
| Max. object value heating/cooling (in 0.1 °C) | -300800; <u>280</u> |

## If the comfort setpoint value is used as a basis:

If the comfort setpoint is used as the basis, the increase/decrease of this value is indicated.

| Minimum base setpoint (in 0.1°C) | -300800; <u>160</u> |
|----------------------------------|---------------------|
| Maximum base setpoint (in 0.1°C) | -300800; <u>280</u> |
| Reduction by up to (in 0.1°C)    | 1100; <u>50</u>     |
| Increase by up to (in 0.1°C)     | 1100; <u>50</u>     |

If the comfort setpoint is used as the basis, a dead zone is determined for the control mode "heating *and* cooling" to avoid direct switching from heating to cooling.

| Dead zone between heating and cooling       | 1100; <u>50</u> |
|---------------------------------------------|-----------------|
| (only if both heating AND cooling are used) |                 |

## Setpoint for standby

Standby mode is usually used for daytime mode when people are absent.

## If setpoint values are entered separately:

A starting setpoint value is defined as well as a temperature range in which the setpoint value may be changed.

| Heating initial setpoint (in 0.1 °C) valid until first Communication | -300800; <u>180</u> |
|----------------------------------------------------------------------|---------------------|
| Cooling initial setpoint (in 0.1 °C) valid until first Communication | -300800; <u>240</u> |
| Min. object value heating/cooling (in 0.1 °C)                        | -300800; <u>160</u> |
| Max. object value heating/cooling (in 0.1 °C)                        | -300800; <u>280</u> |

## If the comfort setpoint value is used as a basis:

If the comfort setpoint is used as the basis, the increase/decrease of this value is indicated.

| Reduce heating setpoint (in 0.1°C) (for heating)      | 0200; <u>30</u> |
|-------------------------------------------------------|-----------------|
| Increase cooling setpoint (in 0.1°C)<br>(for cooling) | 0200; <u>30</u> |

## **Eco setpoint**

Eco mode is usually used for night mode.

#### If setpoint values are entered separately:

A starting setpoint value is defined as well as a temperature range in which the setpoint value may be changed.

| Heating initial setpoint (in 0.1 °C) valid until first Communication | -300800; <u>160</u> |
|----------------------------------------------------------------------|---------------------|
| Cooling initial setpoint (in 0.1 °C) valid until first Communication | -300800; <u>280</u> |
| Min. object value heating/cooling (in 0.1 °C)                        | -300800; <u>160</u> |
| Max. object value heating/cooling (in 0.1 °C)                        | -300800; <u>280</u> |

## If the comfort setpoint value is used as a basis:

If the comfort setpoint is used as the basis, the increase/decrease of this value is indicated.

| Reduce heating setpoint (in 0.1°C) (for heating)      | 0200; <u>50</u> |
|-------------------------------------------------------|-----------------|
| Increase cooling setpoint (in 0.1°C)<br>(for cooling) | 0200; <u>60</u> |

## Setpoint values for frost/heat protection (building protection)

The building protection mode is used, for example, as long as windows are open for ventilation. Setpoints for frost protection (heating) and heat protection (cooling) are determined which may not be modified from outside (no access via operating devices etc.). The building protection mode may be activated with delay, which allows you to leave the building before the controls switch to frost/heat protection mode.

| Nominal value frost protection\r\n(in 0,1°C) | -300800; <u>70</u>                |
|----------------------------------------------|-----------------------------------|
| Activation delay                             | no • 5 s • • <u>5 min</u> • • 2 h |
| Nominal value heat protection (in 0,1°C)     | -300800; <u>350</u>               |
| Activation delay                             | no • 5 s • • <u>5 min</u> • • 2 h |

## General variables

This setting appears for the control types "Heating *and* Cooling" only. This is where you can decide whether to use a common variable for heating and cooling. If the 2nd stage has a common variable, this is also where you determine the control mode of the 2nd stage.

| For heating and cooling                                                            | <ul> <li>separate variables are used</li> <li>common variables are used for<br/>Stage 1</li> <li>common variables are used for<br/>Stage 2</li> <li>common variables are used for<br/>Stage 1+2</li> </ul> |
|------------------------------------------------------------------------------------|----------------------------------------------------------------------------------------------------|
| Use variable for 4/6-way valve (only with common variable at stage1)               | <u>No</u> • Yes                                                                                                    |
| Control type<br>(for stage 2 only)                                                 | • <u>2-point-control</u><br>• PI control                                                                                                    |
| Regulating variable of the 2nd Stage is on (only for stage 2 with 2-point control) | 1-bit object     8-bit object                                                                                                    |

When using the variable for a 4/6 way valve: 0%...100% Heating = 66%...100% variable OFF = 50% variable 0%...100% Cooling = 33%...0% variable

## 6.5.1. Heating control stage 1/2

If a heating control mode is configured, one or two setting sections for the heating stages are displayed.

In the first stage, heating is controlled by a PI controller which allows to either enter control parameters or select predetermined applications.

In the second stage (therefore only in case of 2-stage heating), heating is controlled via a PI or a 2-point-control.

In stage 2, the setpoint deviation between the two stages must also be specified, i.e. beyond which setpoint undershoot the second stage is then added.

| Setpoint difference between stages 1 and 2<br>stages (in 0.1°C)<br>( <i>At stage 2</i> ) | 0100; <u>40</u>                         |
|------------------------------------------------------------------------------------------|-----------------------------------------|
| Control type<br>(at stage 2, no common variables)                                        | • 2-point-control<br>• PI control       |
| Control variable is on<br>(for stage 2 with 2-point control, no com-<br>mon variables)   | • <u>1-bit object</u><br>• 8-bit object |

## PI controller with control parameters:

This setting allows individual input of the parameters for PI control.

| Control type | • PI control |
|--------------|--------------|
|--------------|--------------|

| Setting of the controller by | Controller parameter                       |
|------------------------------|--------------------------------------------|
|                              | <ul> <li>specified applications</li> </ul> |

Specify the deviation from the setpoint value at which the maximum control variable value is reached, i.e. the point at which maximum heating power is activated.

The reset time shows how quickly the controller responds to deviations from the setpoint. In case of a short reset time, the control responds with a fast increase of the control variable. In case of a long reset time, the control responds somewhat less urgently and needs longer until the necessary control variable for the setpoint deviation is reached.

You should set the time appropriate to the heating system at this point (observe manufacturer's instructions).

| Maximum control variable is reached at setpoint/actual difference of (in °C) | 1 <u>5</u>      |
|------------------------------------------------------------------------------|-----------------|
| Reset time (in min.)                                                         | 1255; <u>30</u> |

Now specify what should be sent when the control is blocked. Set a value greater 0 (=OFF) to receive a basic heating stage, e.g. for floor heating.

On release, the control variable follows the rule again.

| When blocked, the control variable should | • <u>not be sent</u><br>• send a specific value |
|-------------------------------------------|-------------------------------------------------|
| Value (in %)<br>(only if a value is sent) | <u>0</u> 100                                    |

In case of a common control variable for heating and cooling, 0 is always transmitted as a fixed value.

## PI control with predetermined application:

This setting provides fixed parameters for frequent applications.

| Control type                                                                 | • PI control                                                                                                    |
|------------------------------------------------------------------------------|----------------------------------------------------------------------------------------------------|
| Setting of the controller by                                                 | Controller parameter     specified applications                                                                  |
| Application                                                                  | <ul> <li>Warm water heating</li> <li>Floor heating</li> <li>Convection unit</li> <li>Electric heating</li> </ul> |
| Maximum control variable is reached at setpoint/actual difference of (in °C) | Warm water heating: 5<br>Floor heating: 5<br>Convection unit: 4<br>Electric heating: 4                           |
| Reset time (in min.)                                                         | Warm water heating: 150<br>Floor heating: 240<br>Convection unit: 90<br>Electric heating: 100                    |

Now specify what should be sent when the control is blocked. Set a value greater 0 (=OFF) to receive a basic heating stage, e.g. for floor heating.

On release, the control variable follows the rule again.

| When blocked, the control variable should | <ul><li>not be sent</li><li>send a specific value</li></ul> |
|-------------------------------------------|-------------------------------------------------------------|
| Value (in %)<br>(only if a value is sent) | <u>0</u> 100                                                |

In case of a common control variable for heating and cooling, 0 is always transmitted as a fixed value.

## 2-point-control (only stage 2):

2-point-control is used for systems which are only set to ON or OFF.

| Control type                              | • 2-point-control |
|-------------------------------------------|-------------------|
| (is determined at a higher stage for com- |                   |
| mon variables)                            |                   |

Enter the switching distance that prevents frequent on/off switching of temperatures in the threshold range.

| Switching distance (in 0.1°C) | 0100; <u>20</u> |
|-------------------------------|-----------------|
|-------------------------------|-----------------|

If separate variables are used, select whether the variable of the 2nd stage is a 1-bit object (on/off) or an 8-bit object (on with percentage value/off).

| Control variable is on             | • <u>1-bit object</u><br>• 8-bit object |
|------------------------------------|-----------------------------------------|
| Value (in %)<br>(for 8-bit object) | 0 <u>100</u>                            |

Now specify what should be sent when the control is blocked. Set a value greater 0 (=OFF) to receive a basic heating stage, e.g. for floor heating. On release, the control variable follows the rule again.

| When blocked, the control variable should | <ul><li>not be sent</li><li>send a specific value</li></ul> |
|-------------------------------------------|-------------------------------------------------------------|
| Value (in %)<br>only if a value is sent   | <u>0</u> 100                                                |

## 6.5.2. Cooling control stage 1/2

If a cooling control mode is configured, one or two setting sections for the cooling levels are displayed.

In the first stage, cooling is controlled by a PI controller in which either control parameters or predetermined applications can be selected.

In the second stage (therefore only ifor 2-stage cooling), cooling is controlled via a PI or a 2-point-control.

| Setpoint difference between stages 1 and 2<br>stages (in 0.1°C)<br>(At stage 2)        | 0100; <u>40</u>                         |
|----------------------------------------------------------------------------------------|-----------------------------------------|
| Control type<br>(at stage 2, no common variables)                                      | • 2-point-control<br>• PI control       |
| Control variable is on<br>(for stage 2 with 2-point control, no com-<br>mon variables) | • <u>1-bit object</u><br>• 8-bit object |

In stage 2, the setpoint deviation between the two stages must also be specified, i.e. beyond which setpoint value undershoot the second stage is then added.

#### PI controller with control parameters:

This setting allows individual input of the parameters for PI control.

| Control type                 | • PI control                                    |
|------------------------------|-------------------------------------------------|
| Setting of the controller by | Controller parameter     specified applications |

Specify the deviation from the setpoint value which reaches maximum variable value, i.e. the point at which maximum cooling power is activated.

The reset time shows how quickly the controller responds to deviations from the setpoint. In case of a short reset time, the control responds with a fast increase of the control variable. In case of a long reset time, the control responds somewhat less urgently and needs longer until the necessary control variable for the setpoint deviation is reached. You should set the time appropriate to the cooling system at this point (observe manufacturer's instructions).

| Maximum control variable is reached at setpoint/actual difference of (in °C) | 1 <u>5</u>      |
|------------------------------------------------------------------------------|-----------------|
| Reset time (in min.)                                                         | 1255; <u>30</u> |

Now specify what should be sent when the control is blocked. On release, the control variable follows the rule again.

| When blocked, the control variable should | <ul> <li><u>not be sent</u></li> <li>send a specific value</li> </ul> |
|-------------------------------------------|-----------------------------------------------------------------------|
| Value (in %)<br>(only if a value is sent) | <u>0</u> 100                                                          |

In case of a common control variable for heating and cooling, 0 is always transmitted as a fixed value.

#### PI control with predetermined application:

This setting provides fixed parameters for a cooling ceiling

| Control type                 | • PI control                                    |
|------------------------------|-------------------------------------------------|
| Setting of the controller by | Controller parameter     specified applications |
| Application                  | Cooling ceiling                                 |

| Maximum control variable is reached at setpoint/actual difference of (in °C) | Cooling ceiling: 5  |
|------------------------------------------------------------------------------|---------------------|
| Reset time (in min.)                                                         | Cooling ceiling: 30 |

Now specify what should be sent when the control is blocked. On release, the control variable follows the rule again.

| When blocked, the control variable should | <ul><li>not be sent</li><li>send a specific value</li></ul> |
|-------------------------------------------|-------------------------------------------------------------|
| Value (in %)<br>(only if a value is sent) | <u>0</u> 100                                                |

## 2-point-control (only stage 2):

2-point-control is used for systems which are only set to ON or OFF.

| Control type                             | • 2-point-control |
|------------------------------------------|-------------------|
| is determined at a higher stage for com- |                   |
| mon variables                            |                   |

Enter the switching distance that prevents frequent on/off switching of temperatures in the threshold range.

| Switching distance (in 0.1°C) | 0100; 20 |
|-------------------------------|----------|
|-------------------------------|----------|

If separate variables are used, select whether the variable of the 2nd stage is a 1-bit object (on/off) or an 8-bit object (on with percentage value/off).

| Control variable is on             | • <u>1-bit object</u><br>• 8-bit object |
|------------------------------------|-----------------------------------------|
| Value (in %)<br>(for 8-bit object) | 0 <u>100</u>                            |

Now specify what should be sent when the control is blocked. On release, the control variable follows the rule again.

| When blocked, the control variable should | <ul> <li><u>not be sent</u></li> <li>send a specific value</li> </ul> |
|-------------------------------------------|-----------------------------------------------------------------------|
| Value (in %)<br>(only if a value is sent) | <u>0</u> 100                                                          |

In case of a common control variable for heating and cooling, 0 is always transmitted as a fixed value.

## 6.6. LEDs

Set the LED mode.

| LED mode | All LEDs off                                     |
|----------|--------------------------------------------------|
|          | <ul> <li>All LEDs as ambient lighting</li> </ul> |
|          | All LEDs individually controllable               |

## All LEDs as ambient lighting

If all LEDs are to be used as ambient lighting, illuminate all simultaneously. Set the brightness of the LEDs, whether objects are used and whether the LEDs switch off automatically after pushing the button.

| LED mode                                                       | All LEDs as ambient lighting                                                                                                    |
|----------------------------------------------------------------|----------------------------------------------------------------------------------------------------|
| Brightness                                                     | 0 100%; <u>30%</u>                                                                                                    |
| Use objects                                                    | <u>No</u> • Yes                                                                                                    |
| Object value on/off after reset ( <i>if objects are used</i> ) | 0 • <u>1</u>                                                                                                    |
| Use automatic switch-off after pressing a button               | No • <u>Yes</u>                                                                                                    |
| Switch off after <i>(is automatic switch off is used)</i>      | 1 255; <u>30 secs. after pressing</u>                                                                                                    |
| LEDs for temperature display                                   | <ul> <li>display actual value only</li> <li>display only target value/base shift</li> <li>display actual value and target value/base shift</li> </ul> |

## All LEDs individually controllable

This is where you set the brightness of the LEDs, whether objects are used, whether the LEDs switch off automatically after pushing the button and what the LEDs for temperature display should indicate.

| LED mode                                                                                                    | All LEDs individually controllable                                                                                                    |
|----------------------------------------------------------------------------------------------------|----------------------------------------------------------------------------------------------------|
| Brightness                                                                                                    | 0 100%; <u>30%</u>                                                                                                    |
| Use objects                                                                                                    | <u>No</u> •Yes                                                                                                    |
| Object value on/off after reset<br>( <i>if objects are used</i> )                                                                                        | 0 • <u>1</u>                                                                                                    |
| Function LEDs for temperature display                                                                                                    | <ul> <li>always OFF</li> <li>On after pressing button for settable time</li> <li>On for object value = 1 /<br/>Off for object value = 0</li> </ul>        |
| Lighting period after pressing ( <i>if "On after pressing button for a settable time"</i> )                                                              | 1 5 seconds ; <u>3 seconds</u>                                                                                                    |
| Object value after reset ( <i>if "On for object value = 1 / Off for object value = 0</i> )                                                               | 0 • <u>1</u>                                                                                                    |
| Use block object ( <i>if "On for object value = 1</i><br>/ <i>Off for object value = 0</i> )                                                             | <u>No</u> • Yes                                                                                                    |
| LEDs for temperature display                                                                                                    | <ul> <li>display actual value only</li> <li>display only target value/base shift</li> <li>display actual value and target value/base shift</li> </ul>     |
| Function LED 1 (top left) / 2 (top right) / 3<br>(bottom left) / 4 (bottom right)<br>[ <i>LED 3 and 4 only for Cala KNX T 202 Sun-</i><br><i>blind</i> ] | <ul> <li>always OFF</li> <li><u>On after pressing button for settable time</u></li> <li>On for object value = 1 /<br/>Off for object value = 0</li> </ul> |

| Lighting period after pressing ( <i>if "On after pressing button for a settable time"</i> )  | 1 5 seconds ; <u>3 seconds</u> |
|----------------------------------------------------------------------------------------------|--------------------------------|
| Object value after reset ( <i>if "On for object value = 1 / Off for object value = 0</i> )   | 0 • <u>1</u>                   |
| Use block object ( <i>if "On for object value = 1</i><br>/ <i>Off for object value = 0</i> ) | <u>No</u> • Yes                |

## 6.7. Buttons

**Cala KNX T 201/202 Sunblind** has an area control, i.e. if you touch 2 or more buttons at the same time, you can activate another function. The value (0 or 1) can be set for the evaluation of the activation of the surface operation.

Set whether you want to use the screen control.

| Use screen control                         | <u>No</u> •Yes                                                                                                    |
|--------------------------------------------|----------------------------------------------------------------------------------------------------|
| Use screen control                         | Yes                                                                                                    |
| Activation object assessment               | • Value 1 = active   Value 0 = inactive<br>• Value 0 = active   Value 1 = inactive                                                                                              |
| Object value after reset                   | 0 • <u>1</u>                                                                                                    |
| Function                                   | <ul> <li><u>Switch</u></li> <li>Selector switch</li> <li>8 bit value 0 255</li> <li>8 bit value 0 100%</li> <li>16-bit floating point value</li> <li>Scenario recall</li> </ul> |
| Value ( <i>switch</i> )                    | 0 • <u>1</u>                                                                                                    |
| Value ( <i>8 bit value 0 255</i> )         | 0 • • <u>255</u>                                                                                                    |
| Value (8 bit value 0 100%)                 | 0 • • <u>100</u>                                                                                                    |
| Value in 0.1 (16 bit value floating point) | -6707600 • • 6707600; <u>10</u>                                                                                                    |
| Scenario number(Scenario recall)           | <u>1</u> ••64                                                                                                    |

Activate the required drive. The menus for further adjustment of the drive will then be displayed.

Use drive line

No • Yes

## The Cala KNX T 202 Sunblind has 2 drives that can be activated.

## 6.7.1. Drive

If the push-button is used to control a drive, select the "blind", "awning", "shutter" or "window" function and define the push-button function and control mode.

### Blind

| Function     | Shutter                                                                         |
|--------------|---------------------------------------------------------------------------------|
| Swap Up/Down | <u>No</u> •Yes                                                                  |
| Control mode | • <u>Standard</u><br>• Standard inverted<br>• Comfort mode<br>• Dead man switch |

Standard:

| Behaviour for button actuation (up): short = Stop/Step   long = Up<br>Behaviour for button actuation (down): short = Stop/Step   long = Down |                 |
|----------------------------------------------------------------------------------------------------|-----------------|
| Time between tap and hold (0.1 sec)                                                                                                    | 0 50; <u>10</u> |

## Standard inverted:

| Behaviour for button actuation (up): long = Stop/Step   short = Up<br>Behaviour for button actuation (down): short = Stop/Step   long = Down |                                                  |
|----------------------------------------------------------------------------------------------------|--------------------------------------------------|
| Time between tap and hold (0.1 sec)                                                                                                    | 0 50; <u>10</u>                                  |
| Repetition of the step command upon extended button press                                                                                    | none • every 0.1 s • • every 0.5 s • • every 2 s |

## Comfort mode:

| Push-button is pressed and          |                 |
|-------------------------------------|-----------------|
| released before expiry of Time 1    | Stop/Step       |
| Maintained for longer than Time 1   | Up   Down       |
| Triggered between Times 1 and 1 + 2 | Stop            |
| Triggered after Times 1 + 2         | No more stop    |
| Time 1 (in 0.1 sec)                 | 0 50; <u>4</u>  |
| Time 2 (in 0.1 sec)                 | 0 50; <u>20</u> |

#### Dead man switch:

| Press button   | Up   Down command |
|----------------|-------------------|
| Release button | Stop command      |

## Shutter

| Function     | Shutters                                                                        |
|--------------|---------------------------------------------------------------------------------|
| Swap Up/Down | <u>No</u> •Yes                                                                  |
| Control mode | • <u>Standard</u><br>• Standard inverted<br>• Comfort mode<br>• Dead man switch |

## Standard:

| Behaviour for button actuation (up): short = Stop   long = Up           |          |  |
|-------------------------------------------------------------------------|----------|--|
| Behaviour for button actuation (down): short = Stop   long = Down       |          |  |
| Behaviour for button actuation (up/down): short = Stop   long = Up/Down |          |  |
| Time between tap and hold (0.1 sec)                                     | 0 50; 10 |  |

Standard inverted:

| Behaviour for button actuation (up): long = Stop   short = Up                |                                                  |
|------------------------------------------------------------------------------|--------------------------------------------------|
| Behaviour for button actuation (down): short = Stop   long = Down            |                                                  |
| Behaviour for button actuation (up/down): short = Stop/Step   long = Up/Down |                                                  |
| Time between tap and hold (0.1 sec)                                          | 0 50; <u>10</u>                                  |
| Repetition of the step command upon<br>extended button press (only for up)   | none • every 0.1 s • • every 0.5 s • • every 2 s |
| extended button press (only for up)                                          | every 2 s                                        |

Comfort mode:

| Push-button is pressed              |                     |
|-------------------------------------|---------------------|
| released before expiry of Time 1    | Stop                |
| Maintained for longer than Time 1   | Up   Down   Up/Down |
| Triggered between Times 1 and 1 + 2 | Stop                |
| Triggered after Times 1 + 2         | No more stop        |
| Time 1 (in 0.1 sec)                 | 0 50; <u>4</u>      |
| Time 2 (in 0.1 sec)                 | 0 50; <u>20</u>     |

#### Dead man switch:

| Press button   | Up   Down   Up/Down command |
|----------------|-----------------------------|
| Release button | Stop command                |

#### Awning

| Function            | Awning                                                                          |
|---------------------|---------------------------------------------------------------------------------|
| Swap Retract/Extend | <u>No</u> •Yes                                                                  |
| Control mode        | • <u>Standard</u><br>• Standard inverted<br>• Comfort mode<br>• Dead man switch |

## Standard:

| Behaviour for button actuation (retract): short = Stop   long = Retract               |          |  |
|---------------------------------------------------------------------------------------|----------|--|
| Behaviour for button actuation (extend): short = Stop   long = Extend                 |          |  |
| Behaviour for button actuation (retract/extend): short = Stop   long = Extend/Retract |          |  |
| Time between tap and hold (0.1 sec)                                                   | 0 50; 10 |  |

Standard inverted:

Behaviour for button actuation (retract): long = Stop | short = Retract Behaviour for button actuation (extend): long = Stop | short = Extend Behaviour for button actuation (retract/extend): hold = long | stop = Extend/Retract

| Time between tap and hold (0.1 sec)                                     | 0 50; <u>10</u>                                            |
|-------------------------------------------------------------------------|------------------------------------------------------------|
| Repetition of the step command upon extended button press (only for up) | none • every 0.1 s • • <u>every 0.5 s •</u> •<br>every 2 s |

## Comfort mode:

| Push-button is pressed and          |                             |
|-------------------------------------|-----------------------------|
| released before expiry of Time 1    | Stop                        |
| Maintained for longer than Time 1   | Retract • Extend • Retract/ |
|                                     | Extend                      |
| Triggered between Times 1 and 1 + 2 | Stop                        |
| Triggered after Times 1 + 2         | No more stop                |
| Time 1 (in 0.1 sec)                 | 0 50; <u>4</u>              |
| Time 2 (in 0.1 sec)                 | 0 50; <u>20</u>             |

Dead man switch:

| Press button   | Retract   Extend   Retract/Extend Command |
|----------------|-------------------------------------------|
| Release button | Stop command                              |

## Window

| Function        | Window                                                                          |
|-----------------|---------------------------------------------------------------------------------|
| Swap Open/Close | <u>No</u> •Yes                                                                  |
| Control mode    | • <u>Standard</u><br>• Standard inverted<br>• Comfort mode<br>• Dead man switch |

## Standard:

| Behaviour for button actuation (close): short = Stop   long = Close           |          |  |
|-------------------------------------------------------------------------------|----------|--|
| Behaviour for button actuation (open): short = Stop   long = Open             |          |  |
| Behaviour for button actuation (open/close): short = Stop   long = Open/Close |          |  |
| Time between tap and hold (0.1 sec)                                           | 0 50; 10 |  |

## Standard inverted:

| Behaviour for button actuation (close): long = Stop   short = Close<br>Behaviour for button actuation (open): long = Stop   short = Open<br>Behaviour for button actuation (open/close): long = Stop   short = Open/Close |                                                  |
|----------------------------------------------------------------------------------------------------|--------------------------------------------------|
| Time between tap and hold (0.1 sec)                                                                                                    | 0 50; <u>10</u>                                  |
| Repetition of the step command upon extended button press (only for up)                                                                                                    | none • every 0.1 s • • every 0.5 s • • every 2 s |

Comfort mode:

| Push-button is pressed and                                                                                                    |                                                           |  |
|----------------------------------------------------------------------------------------------------|-----------------------------------------------------------|--|
| released before expiry of Time 1<br>Maintained for longer than Time 1<br>Triggered between Times 1 and 1 + 2<br>Triggered after Times 1 + 2 | Stop<br>Close   Open   Open/Close<br>Stop<br>No more stop |  |
| Time 1 (in 0.1 sec)                                                                                                    | 0 50; <u>4</u>                                            |  |
| Time 2 (in 0.1 sec)                                                                                                    | 0 50; <u>20</u>                                           |  |
|                                                                                                    |                                                           |  |

Dead man switch:

| Press button   | Close   Open   Open/Close command |
|----------------|-----------------------------------|
| Release button | Stop command                      |

## 6.7.2. Control modes for drive control

#### Behaviour on button actuation in standard control mode:

|          | short     | hold              |
|----------|-----------|-------------------|
| Blind    | Stop/Step | Up or down        |
| Shutters | Stop      | Up or down        |
| Awning   | Stop      | Retract or extend |
| Windows  | Stop      | Closed or open    |

#### Standard:

If briefly operated, the drive will move incrementally or stops. If operated longer, the drive will move up to the end position. The time difference between "short" and "long" is set individually.

| Control mode                                                                  | Standard       |
|-------------------------------------------------------------------------------|----------------|
| Behavior during button operation:<br>short = stop/increment long = Up or Down |                |
| Time between short and long in 0.1 seconds                                    | 150; <u>10</u> |

#### Standard inverted:

When pushed shortly, the drive moves up to the end position. When pushed for longer, the drive moves incrementally or stops. The time difference between "short" and "long" and the repeat interval is set individually.

| Control mode                                                             | Standard inverted |
|--------------------------------------------------------------------------|-------------------|
| Behavior during button operation:<br>short = Up or Down long = Stop/Step |                   |

| Time between short and long in 0.1 seconds      | 150; <u>10</u>                           |
|-------------------------------------------------|------------------------------------------|
| Repeat the step command for a long button press | every 0.1 s • every 2 sec; every 0.5 sec |

## Comfort mode:

In the **comfort mode** actuating the button briefly, a bit longer and long will trigger different responses of the drive. The time intervals are set individually.

**Short actuation** (shorter than Time 1): The drive is positioned step-wise and stopped. **Holding it slightly longer** (longer than Time 1, but shorter than Time 1+2): Drive running. Drive stops when the button is released.

**Long holding** (release after Time 1+2 runs out): Drive moves independently to the end position. The movement can be interrupted by a short tap.

#### Fig. 2 Time interval comfort mode diagram

| Time 1                                                                                                    | Time 0        |                                                  |
|----------------------------------------------------------------------------------------------------|---------------|--------------------------------------------------|
| Time 1                                                                                                    | Time 2        |                                                  |
| 0                                                                                                    | 1             | 1 + 2                                            |
| Point in time 0:                                                                                                    |               | Actuate of button, start of time 1               |
| Release before til                                                                                                    | me 1 expired: | step (or stop if drive is moving)                |
| Point in time 1:                                                                                                    |               | End of time 1, start of time 2<br>Moving command |
| Release after time                                                                                                    | e 1 expired   |                                                  |
| but before time 2 expires:                                                                                                    |               | Stop                                             |
| Release after time 1 + 2 expired:                                                                                                    |               | Move into end position                           |
| Control mode                                                                                                    |               | Comfort mode                                     |
| Behavior during button operation:<br>Button is pushed and<br>released before time 1 expired = stop/step<br>held longer than time 1 = Up or Down<br>released between time 1 and 1-2= stop<br>released after time 1 +2 = no more stop |               |                                                  |
| Time 1                                                                                                    |               | 0.0s • 2 s; <u>0.4 s</u>                         |
| Time 2                                                                                                    |               | 0 s • 2 s; <u>2 s</u>                            |

#### Dead man's switch:

The drive moves as soon as the button is actuated and stops as soon as the button is released.

| Control mode                                                                                           | Dead man's switch |
|----------------------------------------------------------------------------------------------------|-------------------|
| Behavior during button operation:<br>Push button = Up or Down command<br>Release button = Stop command |                   |

## 6.8. Logic

The device has 8 logic inputs, 2 AND and 2 OR logic gates.

Activate the logic inputs and assign object values up to 1st communication.

| Use logic inputs                            | <u>No</u> • Yes |
|---------------------------------------------|-----------------|
| Object value prior to 1st communication for |                 |
| - Logic input 1 8                           | <u>0</u> • 1    |

Activate the required logic outputs

## AND logic

## **OR** logic

OR logic 1/2

not active • active

## 6.8.1. AND logic outputs 1/2 and OR logic outputs 1/2

The same setting options are available for AND and OR logic.

Each logic output may transmit one 1-bit or two 8-bit objects. Determine what the out put should send if logic = 1 and = 0.

| 1. / 2. / 3. / 4. Input | <ul> <li><u>Do not use</u></li> <li>Logic inputs 18</li> <li>Logic inputs 18 inverted</li> <li>Temperature sensor malfunction = ON</li> <li>Temperature sensor malfunction = OFF only with OR logic:</li> <li>Switching output AND logic 1/2</li> <li>Switching output AND logic 1/2 inverted</li> </ul> |
|-------------------------|----------------------------------------------------------------------------------------------------|
| Output type             | • <u>a 1-bit-object</u><br>• sends two 8-bit objects                                                                                                    |

If the **output type is a 1-bit object**, set the output values for the various conditions.

| Output value<br>if logic = 1                | <u>1</u> •0  |
|---------------------------------------------|--------------|
| Output value<br>if logic = 0                | 1 • <u>0</u> |
| Output value<br>If block active             | 1 • <u>0</u> |
| Output value if<br>monitoring time exceeded | 1 • <u>0</u> |

| Object type                                          | <ul> <li>value (0255)</li> <li>Percent (0100%)</li> <li>Angle (0360°)</li> <li>Scene call-up (063)</li> </ul> |
|------------------------------------------------------|----------------------------------------------------------------------------------------------------|
| Output value object A<br>if logic = 1                | 0 255 / 100% / 360° / 63; <u>1</u>                                                                            |
| Output value object B<br>if logic = 1                | 0 255 / 100% / 360° / 63; <u>1</u>                                                                            |
| Output value object A<br>if logic = 0                | 0 255 / 100% / 360° / 63; <u>0</u>                                                                            |
| Output value object B<br>if logic = 0                | 0 255 / 100% / 360° / 63; <u>0</u>                                                                            |
| Output value object A<br>If block active             | 0 255 / 100% / 360° / 63; <u>0</u>                                                                            |
| Output value object B<br>If block active             | 0 255 / 100% / 360° / 63; <u>0</u>                                                                            |
| Output value object A if monitoring time exceeded    | 0 255 / 100% / 360° / 63; <u>0</u>                                                                            |
| Output value object B if<br>monitoring time exceeded | 0 255 / 100% / 360° / 63; <u>0</u>                                                                            |

If the **output type is two 8-bit objects**, set the type of object and the output values for the various conditions.

## Set the output send pattern.

| <ul> <li>on change of logic</li> <li>on change of logic to 1</li> <li>on change of logic to 0</li> <li>on change of logic and periodically</li> <li>on change of logic to 1 and periodically</li> <li>on change of logic to 0 and periodically</li> <li>on change of logic + object receipt</li> <li>on change of logic + object receipt</li> <li>and cyclically</li> </ul> |
|----------------------------------------------------------------------------------------------------|
| 5 s • <u>10 s</u> • • 2 h                                                                                                    |
|                                                                                                    |

## Block

If necessary, activate the block for the logic output and set what a 1 or 0 at the block input means and what happens in the event of a block.

| Use block                                             | <u>No</u> • Yes                                                                               |
|-------------------------------------------------------|-----------------------------------------------------------------------------------------------|
| Assessment of the block object                        | • <u>At value 1: block   At value 0: release</u><br>• At value 0: block   At value 1: release |
| Blocking object value before first Commu-<br>nication | <u>0</u> • 1                                                                                  |

| Output behaviour<br>when blocking              | <ul> <li><u>Do not send message</u></li> <li>Send block value [see above, output value if block active]</li> </ul> |
|------------------------------------------------|----------------------------------------------------------------------------------------------------|
| when released<br>(with 2 second release delay) | <ul> <li>Do not send message</li> <li>transmit value for current logic status</li> </ul>                           |

## Monitoring

If necessary, activate the input monitoring. Set which inputs are to be monitored, at which intervals the inputs are to be monitored and what value the "monitoring status" should have, if the monitoring period is exceeded without a feedback being given.

| Use input monitoring                    | <u>No</u> •Yes                                                                        |
|-----------------------------------------|---------------------------------------------------------------------------------------|
| Input monitoring                        | •1•2•3•4                                                                              |
|                                         | $\bullet 1 + 2 \bullet 1 + 3 \bullet 1 + 4 \bullet 2 + 3 \bullet 2 + 4 \bullet 3 + 4$ |
|                                         | $\bullet 1 + 2 + 3 \bullet 1 + 2 + 4 \bullet 1 + 3 + 4 \bullet 2 + 3 + 4$             |
|                                         | • $1 + 2 + 3 + 4$                                                                     |
| Monitoring period                       | 5 s • • 2 h; <u>1 min</u>                                                             |
| Output behaviour on exceeding the moni- | <ul> <li>Do not send message</li> </ul>                                               |
| toring time                             | <ul> <li>Send value exceeding [= value of the</li> </ul>                              |
|                                         | parameter "Monitoring period"]                                                        |

## **Questions about the product?**

You can reach the technical service of Elsner Elektronik under Tel. +49 (0) 70 33 / 30 945-250 or service@elsner-elektronik.de

We need the following information to process your service request:

- Type of appliance (model name or item number)
- Description of the problem
- Serial number or software version
- Source of supply (dealer/installer who bought the device from Elsner Elektronik)

For questions about KNX functions:

- Version of the device application
- ETS version used for the project

#### Elsner Elektronik GmbH Control and Automation Engineering

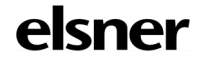

Sohlengrund 16 75395 Ostelsheim Germany

Phone +49 (0) 70 33 / 30 945-0 info@elsner-elektronik.de Fax +49 (0) 70 33 / 30 945-20 www.elsner-elektronik.de